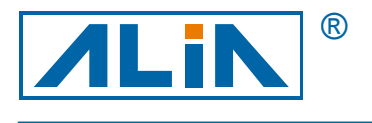

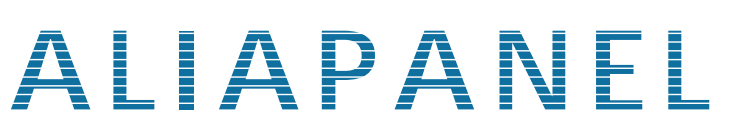

## **Paperless Recorder**

# **Model ARC900 Series**

# **Operation Manual**

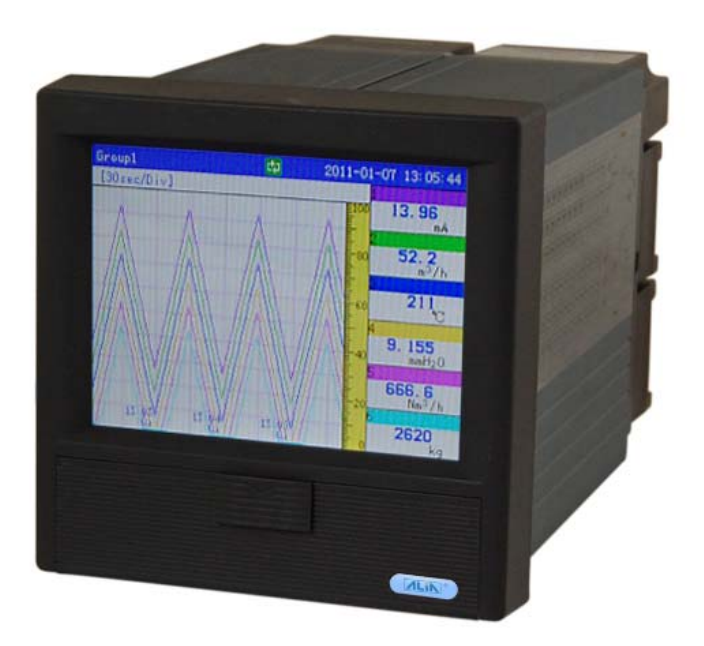

ALIA Group Inc. 113 Barksdale Professional Center, Newark, DE 19711, USA TEL : +1 - 302 - 213 - 0106 FAX: +1 - 302 - 213 - 0107 URL : http://www.alia-inc.com e-mail : alia@alia-inc.com OP900.1.1.5 ENG

CE

### Index

| 1. Features3                                           |
|--------------------------------------------------------|
| 2. Wiring Diagram4                                     |
| 3. Dimension 5                                         |
| 4. Keys Setting 5                                      |
| 5. Display Type 6                                      |
| 6. Flow Chart 7                                        |
| 7. Operating Instruction 10                            |
| 7.1 System Configuration Setting 10                    |
| 7.2 Display Configuration Setting 11                   |
| 7.3 Input Configuration Setting 13                     |
| 7.4 Output Configuration Setting                       |
| 7.5 Record Configuration Setting 16                    |
| 7.6 Alarm Configuration Setting 17                     |
| 7.7 Statement Configuration Setting19                  |
| 7.8 Print Configuration Setting 21                     |
| 7.9 Communication Configuration Setting22              |
| 7.10 System Configuration Setting                      |
| 7.11 Configuration File Setting 23                     |
| 8. How to download data from the paperless recorder 25 |
| 9. Application of Data Analysis Software 26            |
| 9.1 Historical Graph 26                                |
| 9.2 Circular Display Curve 26                          |

#### OP900.1.1.5ENG

#### **GENERAL**

**ALIAPANEL** ARC900 Series Paperless Recorder used the most Advanced technology, to be aimed to various industry application. ARC900 is the product which with multi-channels, complete functions, easy operation, high accuracy,low power but high performance.And the series overcomes the old-fashioned paperless recorder, which has less channels, multiple installation and space-consuming problem.

#### **7** FEATURES

- DIN Size(144mm\*144mm), 320\*240Pixels,TFT truecolor(LCD)
- 128MB memory installed inside, applied to long terms data record
- Common input signal, mA, Include VDC, T/C, RTD,Hz..etc
- □ High Accuracy +/-0.15% of Reading
- Maximum to 12 points Relay, 4 point 4-20mA output and 24VDC output
- Maximum can receive 16 channels input signal
- Could selected 24VDC Aux. Power supply for 2 wires system
- Lt can Display/Record single point, Multi-point, Trend, Totalizer, Bargraph
- The recorded data could be stored in USB memory & SD memory card and take out to computer make soft analysis

#### **7 SPECIFICATION**

| Number of Inputs                        | : 1-16 Channels                                |
|-----------------------------------------|------------------------------------------------|
| Inputs                                  | : T/C (K, S, B, E, J, N, T, R,N, etc.)         |
|                                         | : RTD,CU50, CU53,BA1, BA2                      |
|                                         | : DCA(4-20 mA, 0-10 mA, 0-20 mA)               |
|                                         | : DCV( 0-5V, 1-5V ,0-10V, 20mV, 100mV)         |
|                                         | : Frequency(1Hz ~ 5KHz)                        |
|                                         | Resistance(0-175 $\pm$ , 0-400 $\pm$ )         |
| Accuracy                                | : +/-0.15% of Span                             |
| Response Time                           | : 50 ms                                        |
| <ul> <li>Alarm Types</li> </ul>         | : High & Low alarm, Incr. & Decr. alarm        |
| <ul> <li>Output</li> </ul>              | : 4-20 mA *4 points Maximum, Load:800 $_{\Xi}$ |
|                                         | : Relay, 3A/250V * 12 points Maximum           |
|                                         | : 24VDC, 65 mA *4 points Maximum               |
| Digit Input                             | : 2 Points Maximum                             |
| Storage Memory                          | : 128 MB(on board)                             |
| Recycling Mode                          | : Newest Data over-writes to oldest data       |
| Recording Data Shift                    | : USB memory(2GB) / SD Card(2GB)               |
| <ul> <li>Display update Rate</li> </ul> | : 1 Second                                     |
| Keyboard                                | : 6 Keys (Page,Left,Right,Up,Down,Enter)       |
|                                         | for programming and display control            |
| Parameter Storage                       | : Operation Parameters are stored by           |

EEPROM for more then 10 years

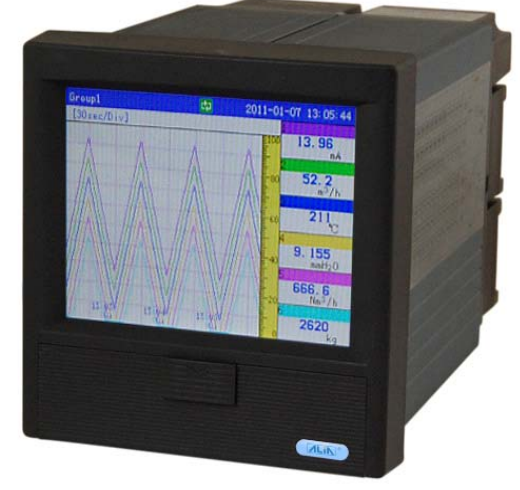

| Display              | : 5.6" color-screen LCD                     |
|----------------------|---------------------------------------------|
| Trend & Bargraph     | : Vertical / Horizontal / Landscape         |
| Digital              | : 4-1/2 digits programmable                 |
| Engineer unit        | : 66 Engineering units                      |
| Parameter Protect    | : Password entry(6 Digits)                  |
| Logging Rate         | : 1 Seconds ~ 1800 Seconds Per Pen          |
| Recording Capability | : 120 Hours(16 Points, 1 Data/Second)       |
|                      | : 18936 Years(1 Point, 1 Data/Hour)         |
| PC software          | : Compatible with Windows 2000/XP/Vista     |
| Display              | : Trend, Digital, Circular, Alarm, Bargraph |
|                      | Totalizer                                   |
| Convert function     | : Can be save as excel files                |
| Enclosure            | : NEMA 3 / IP 54                            |
| Weight               | : 2.6 Kg maximum                            |
| Dimensions           | : 144 mm (W) * 144 mm (H) * 219 mm (D)      |
| Ambient Temperature  | : -10 to +60 °C                             |
| Ambient Humidity     | :10% to 85%RH (at 5 to 40 °C )              |
| Power Supply         | : 85-260VAC, 50/60Hz                        |
| Vibration Test       | : 10~60Hz ,10m/S <sup>2</sup> for 3 hours   |
| Power Consumption    | : ≤20 W                                     |
| Communication        | : RS232 / RS485 (MODBUS Protocol)           |

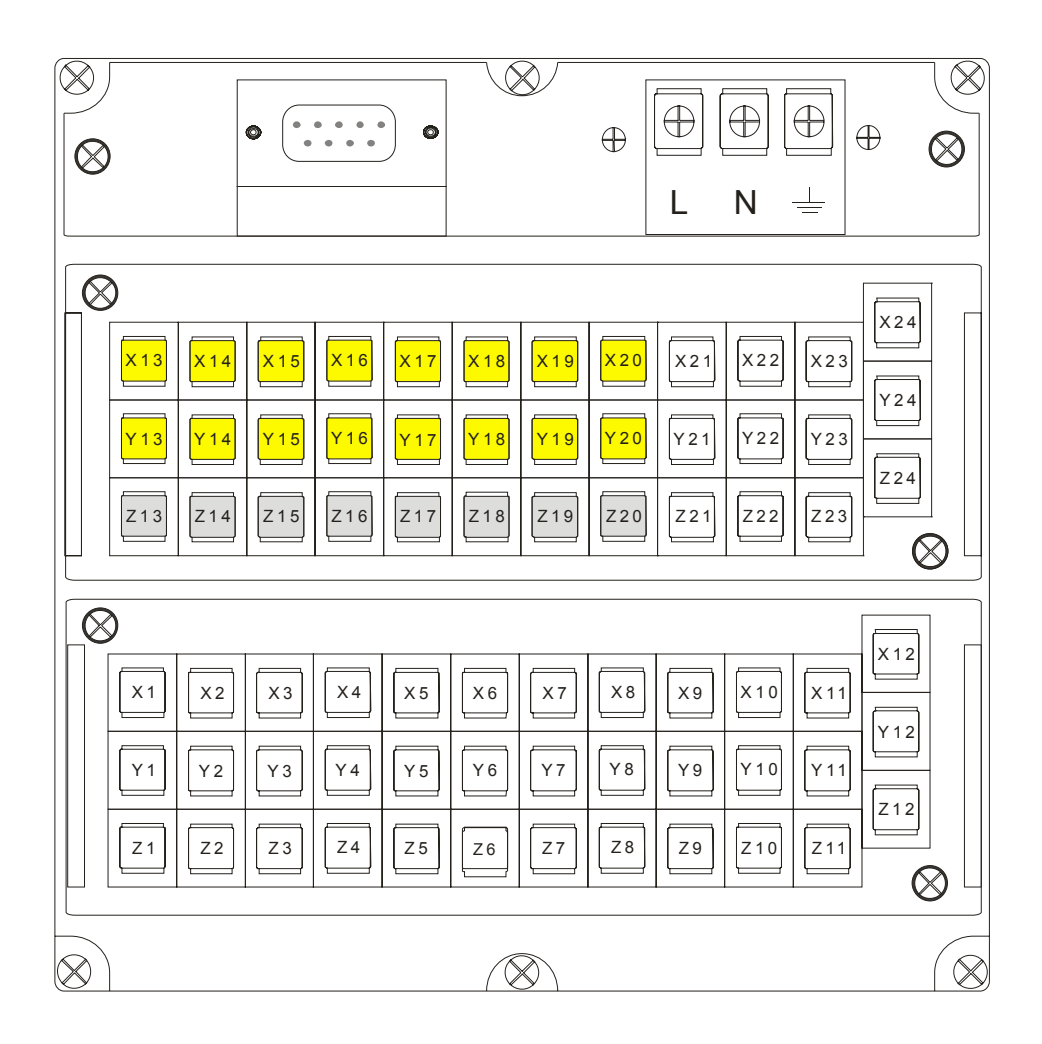

|       | Inpu     | ut       |              |               | Terminals                       |
|-------|----------|----------|--------------|---------------|---------------------------------|
|       |          | m۸       | T/C          |               | Input                           |
| RID   | VDC/mv   | IIIA     | Frequency    | Channel 1-12  | X1 / Y1 / Z1 X12 / Y12 / Z12    |
| XAD   |          | 0        |              | Channel 13-16 | X21 / Y21 / Z21 X24 / Y24 / Z24 |
| ∧ □ b |          | +        |              |               | Output                          |
|       |          |          |              | Relay         | X13 / X13 X24 / X24             |
|       | <u> </u> |          | $\bigcirc$ + | Channel 1-12  | X137 113 X247 124               |
| I B   | <u> </u> |          |              | 4-20 mA       | V0 / 70 V12 / 712               |
|       |          |          | >            | Channel 1-4   | 197291127212                    |
|       | <u> </u> | <u> </u> | 2-           | 24VDC         | 742/44 740/720                  |
|       | 0        | 0        | Ŭ,           | Channel 1-4   | 2137142197220                   |

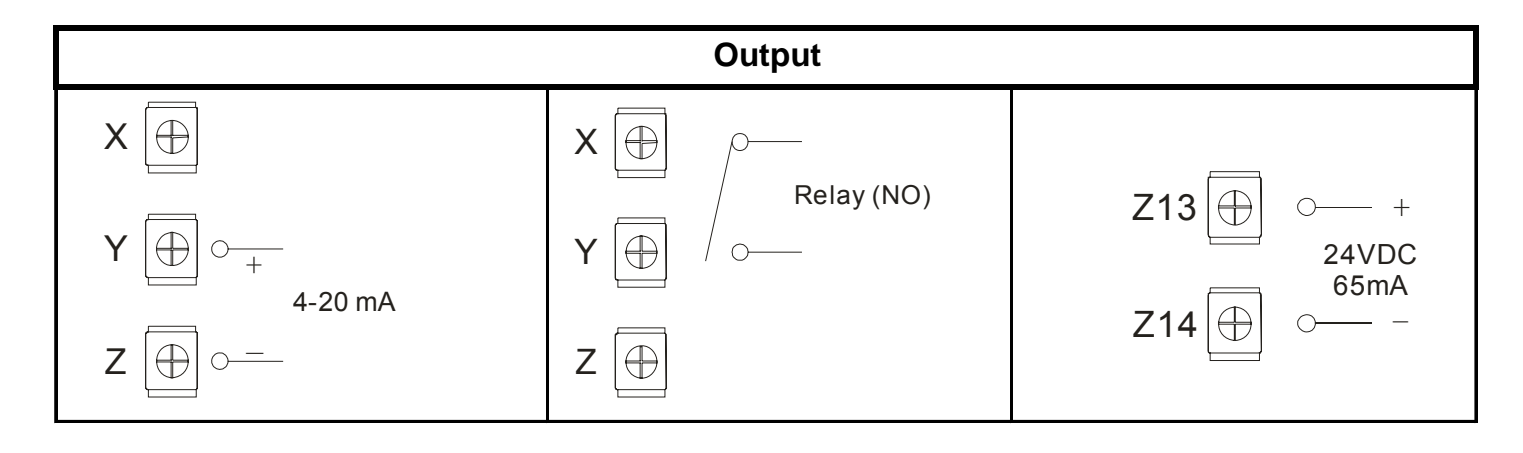

### ARC900 Operation Manual **3. Dimension**

#### OP900.1.1.5ENG

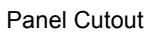

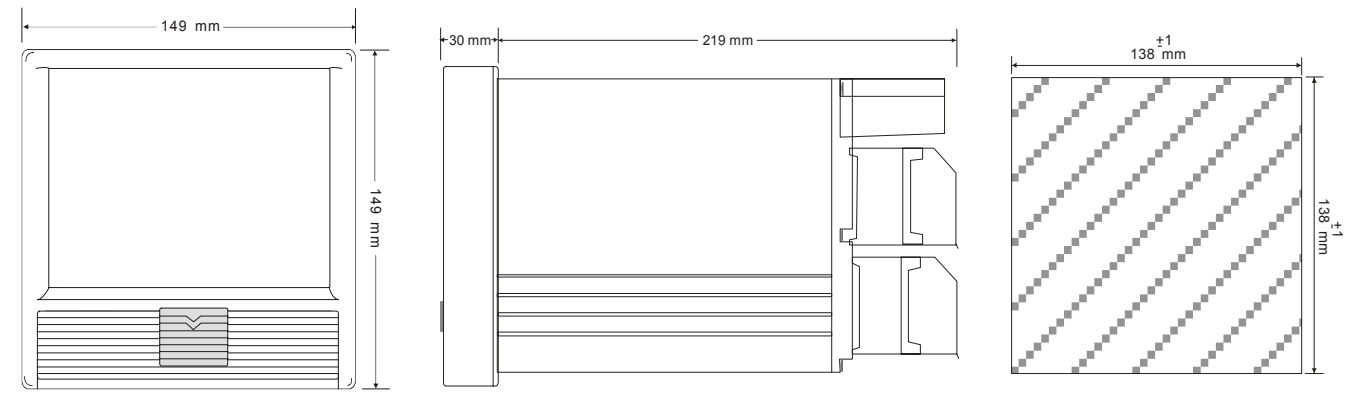

#### 4. Keys Setting

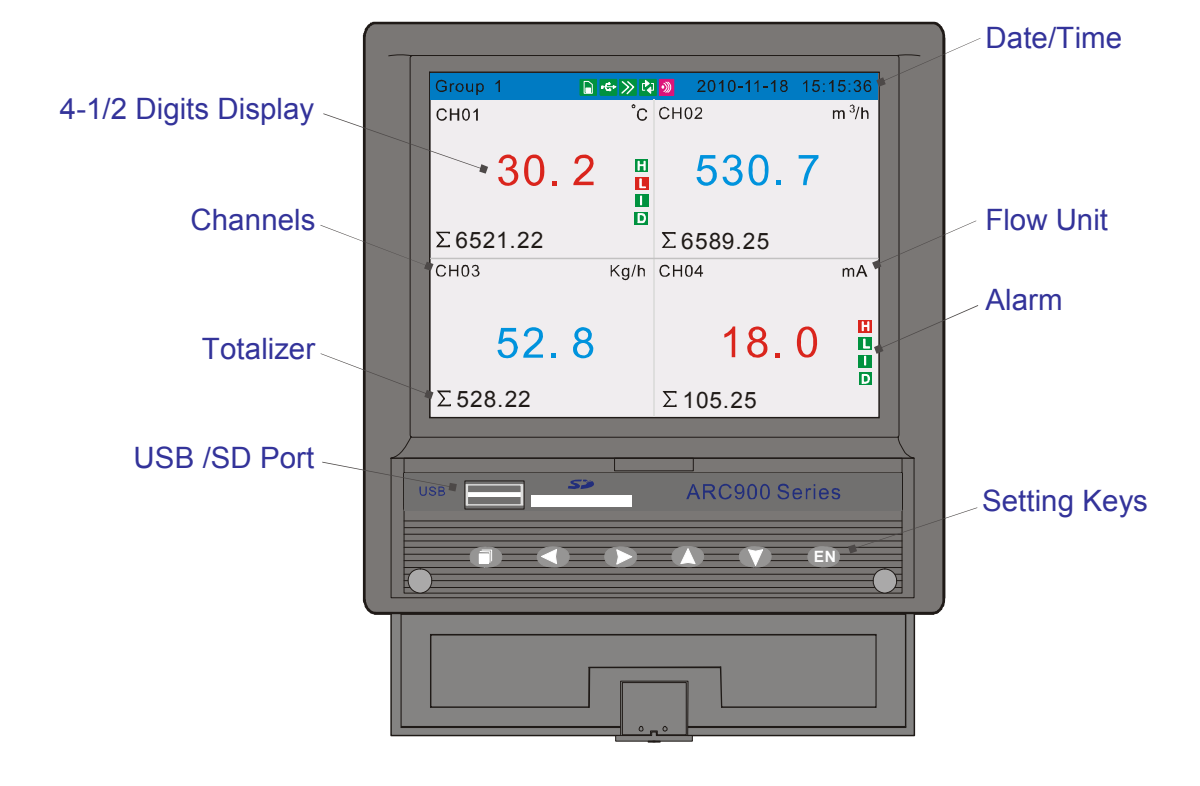

| Key Name            | Key Sign | Basis Function      | Parameter Setting   |
|---------------------|----------|---------------------|---------------------|
| Page Turning & Quit | 0        | Page Turning & Quit | Page Turning & Quit |
| Left/Right          | 00       | Left/Right Move     | Left/Right Move     |
| Up/Down             | 00       | Up/Down Move        | Up/Down Move        |
| EN                  | EN       | Confirmation        | Confirmation        |

### ARC900 Operation Manual **5. Display Type**

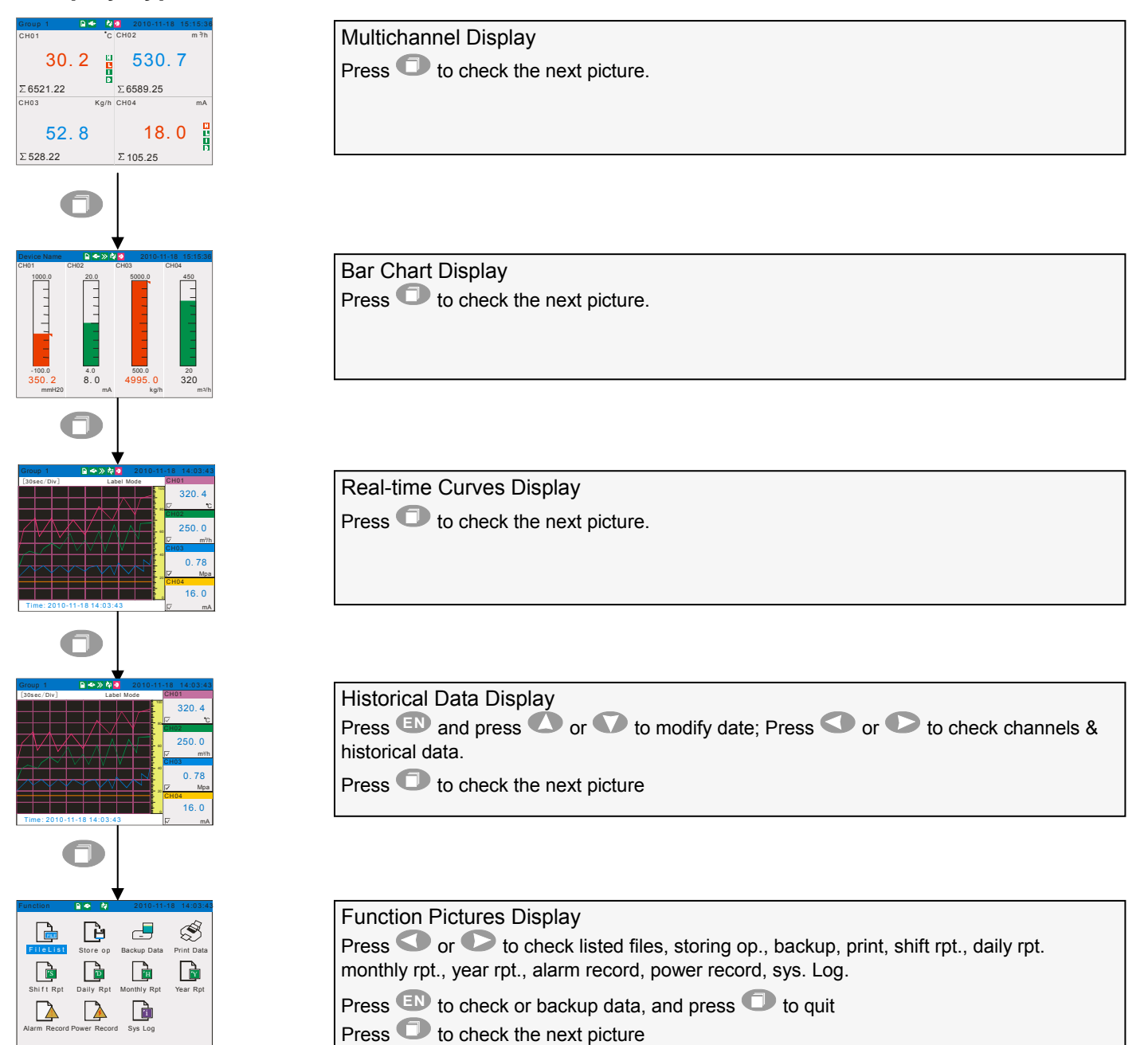

### ARC900 Operation Manual **6. Flow Chart**

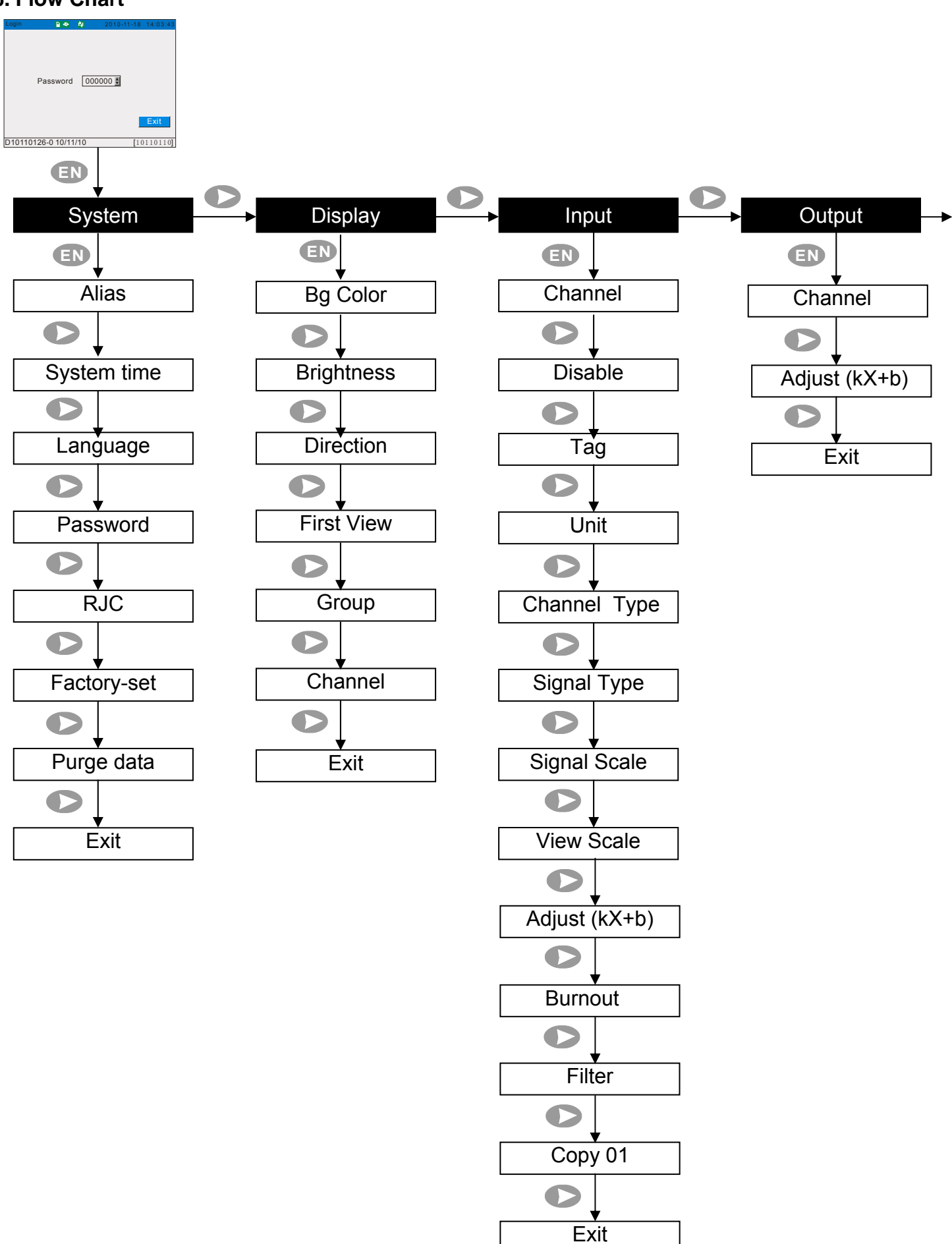

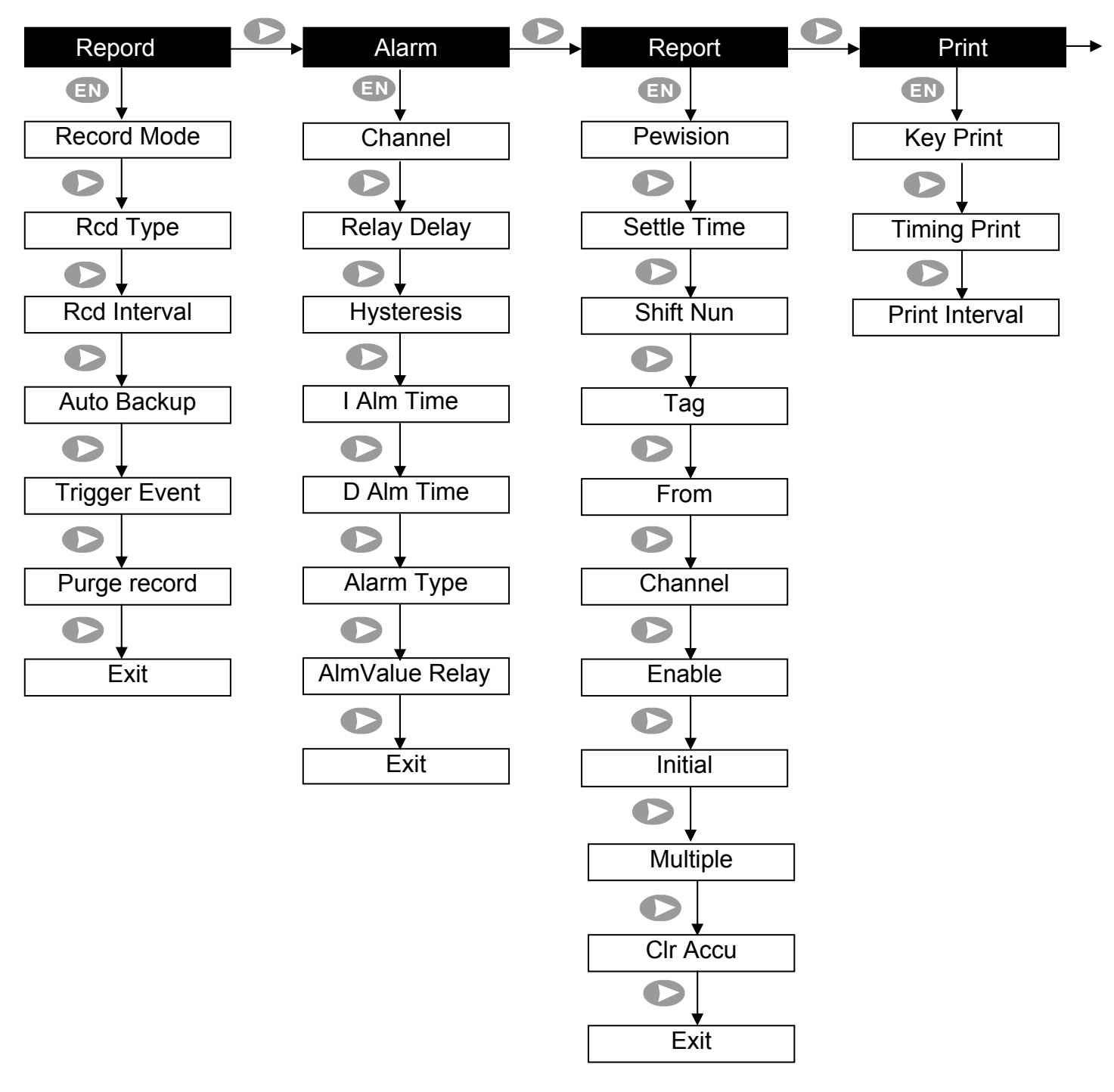

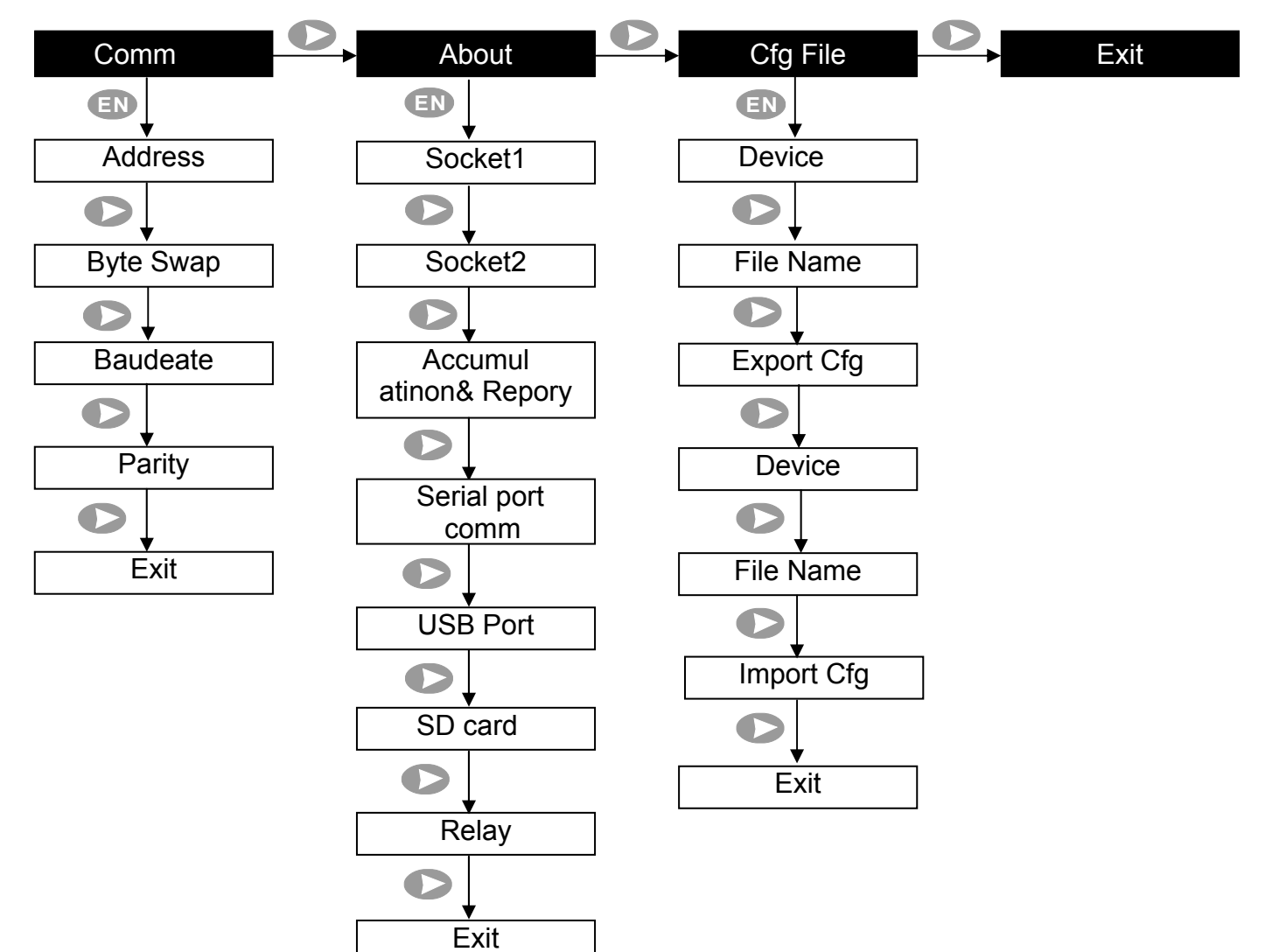

# ARC900 Operation Manual7. Operating Instruction7.1 System Configuration Setting

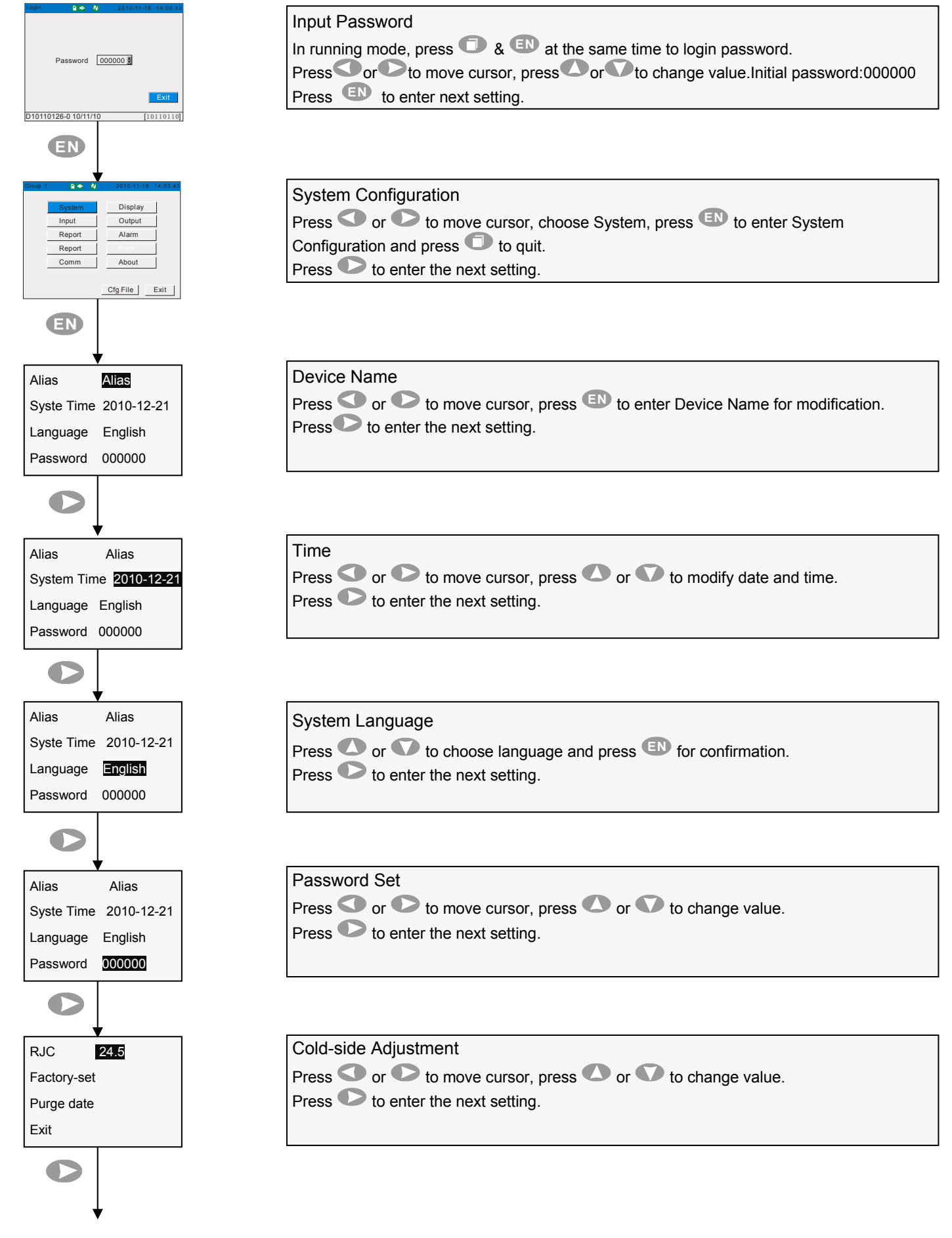

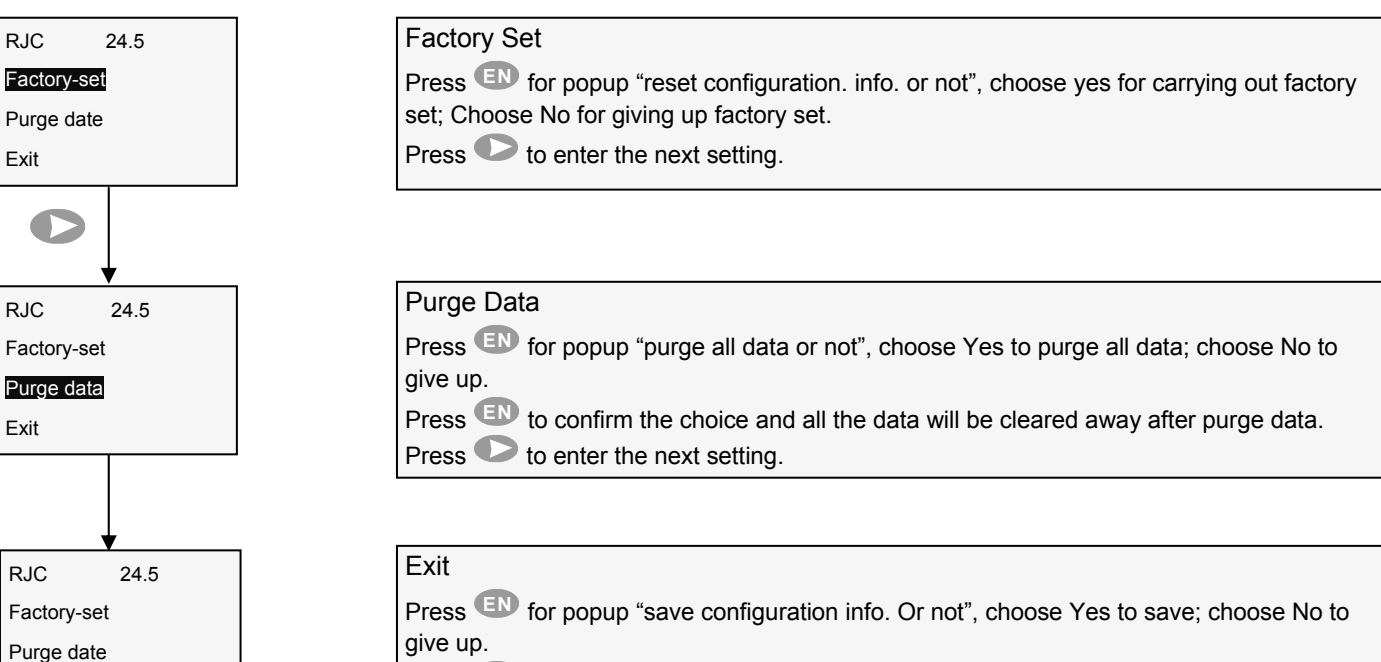

Press IN to confirm choice.

OP900.1.1.5ENG

7.2 Display Configuration Setting

Exit

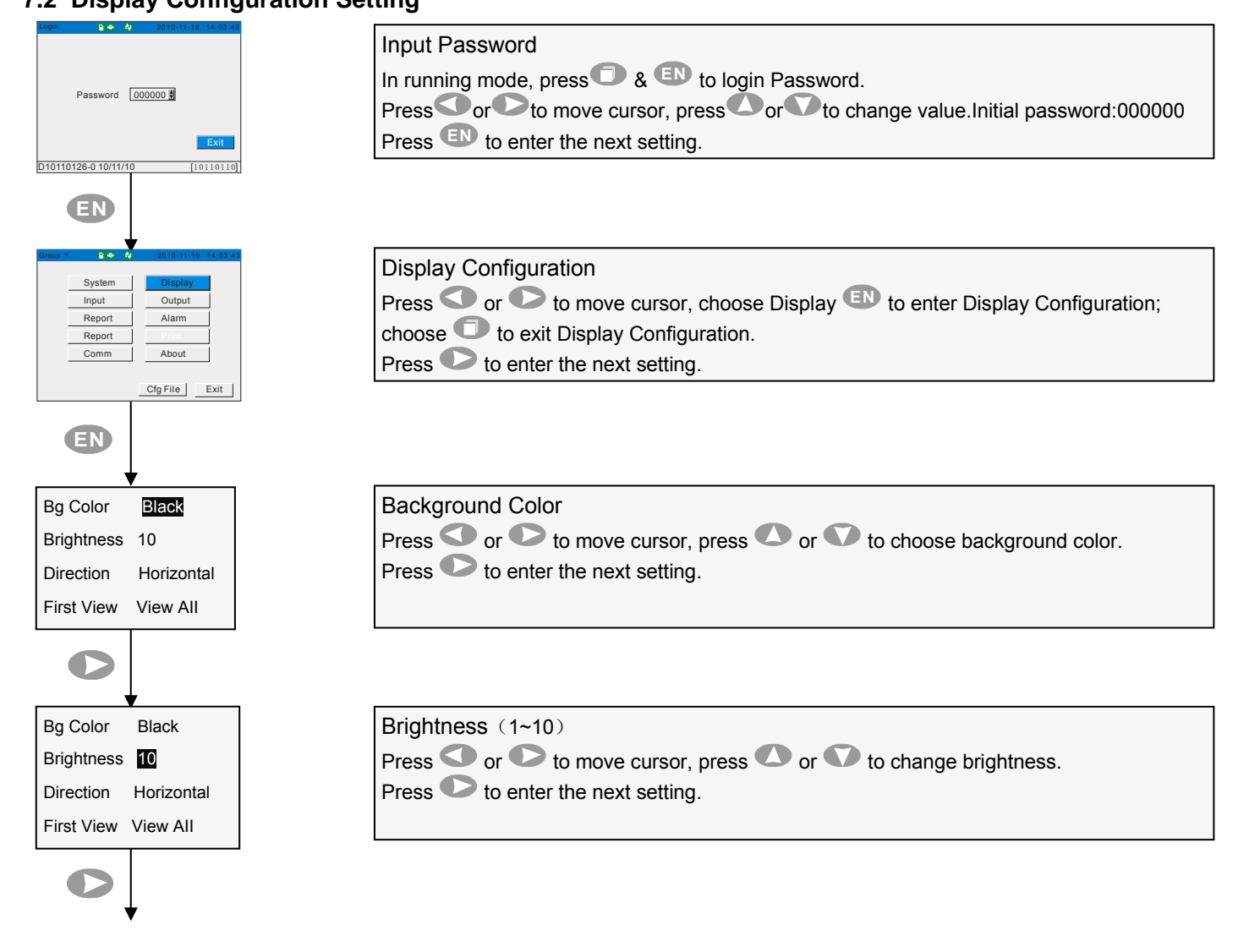

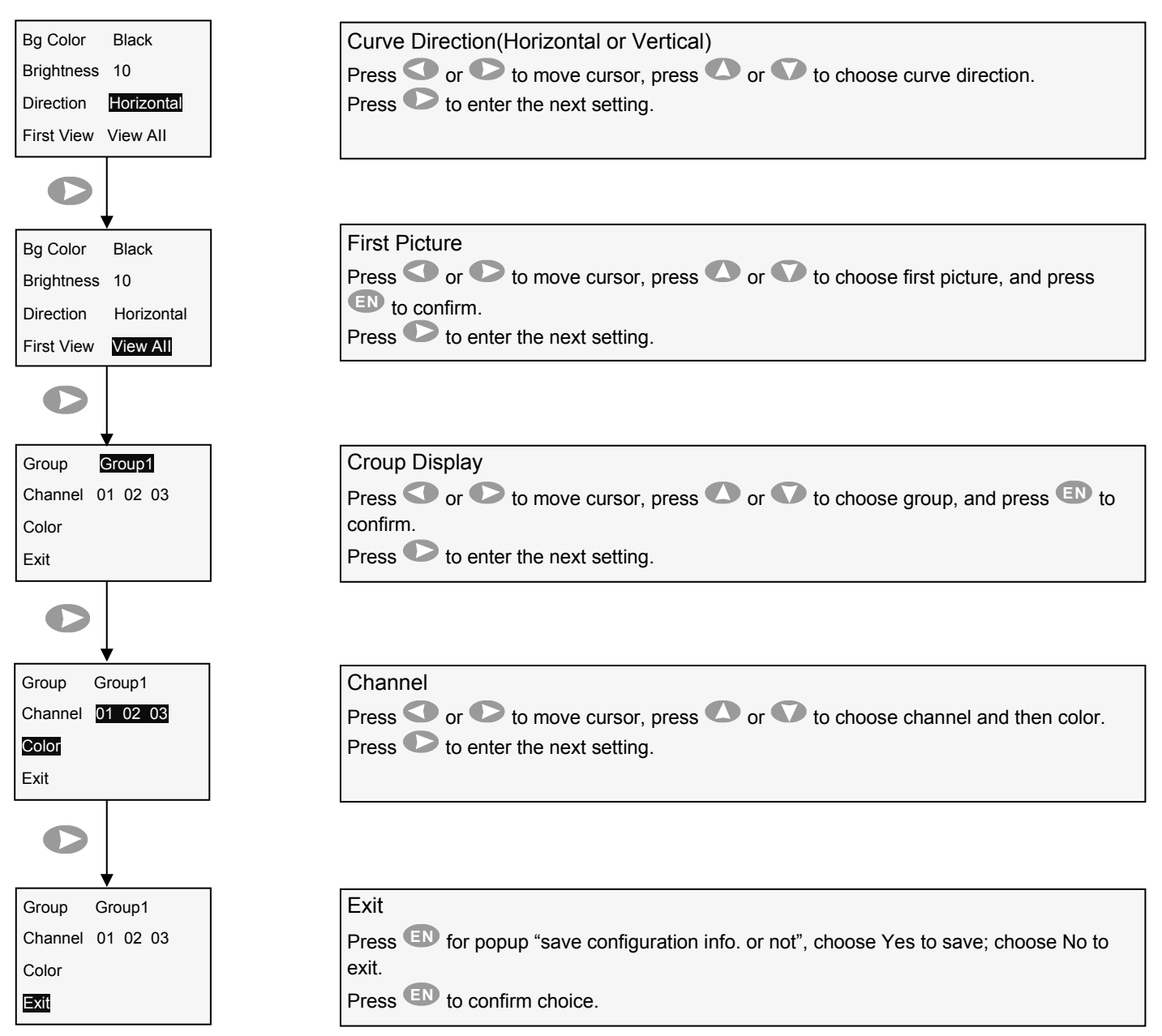

#### ARC900 Operation Manual 7.3 Input Configuration Setting

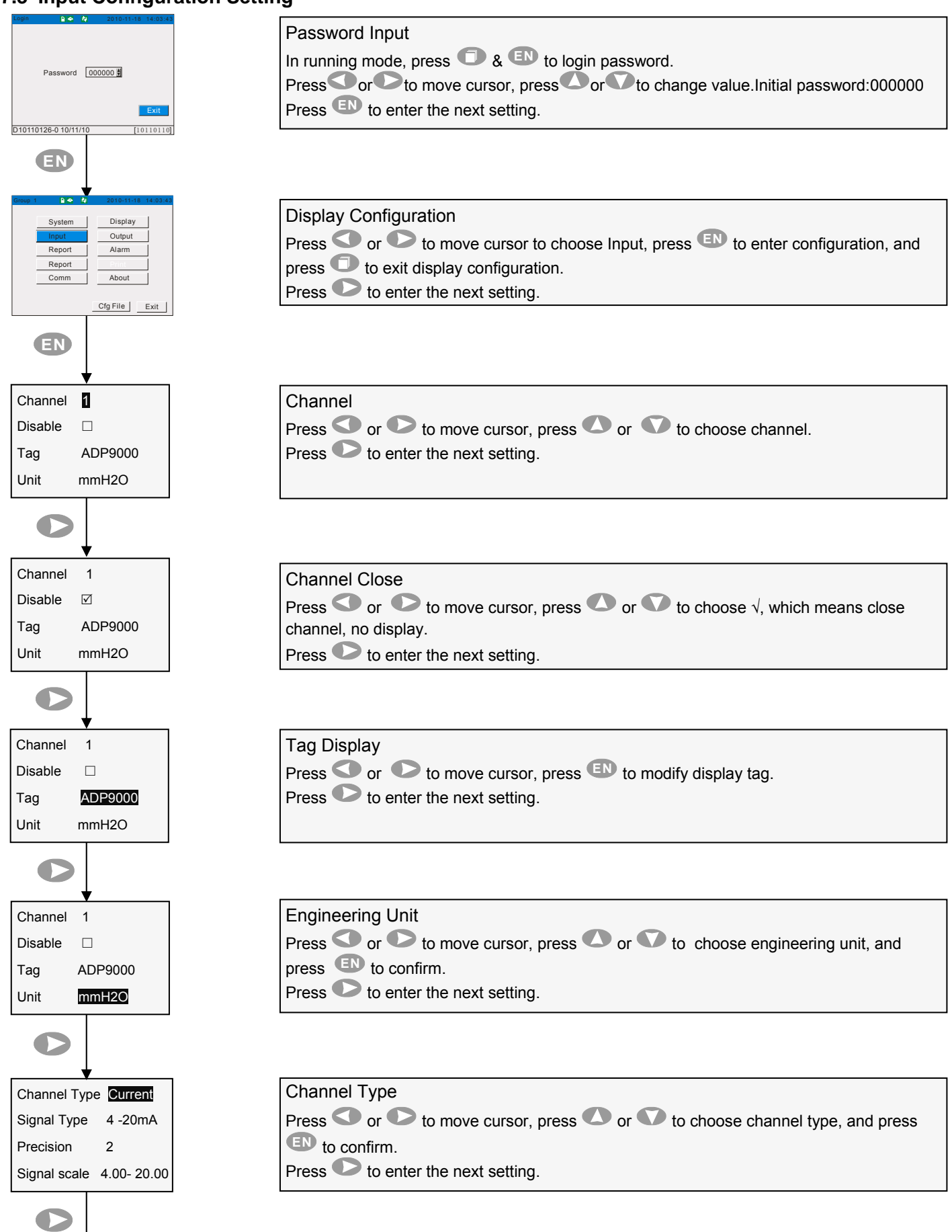

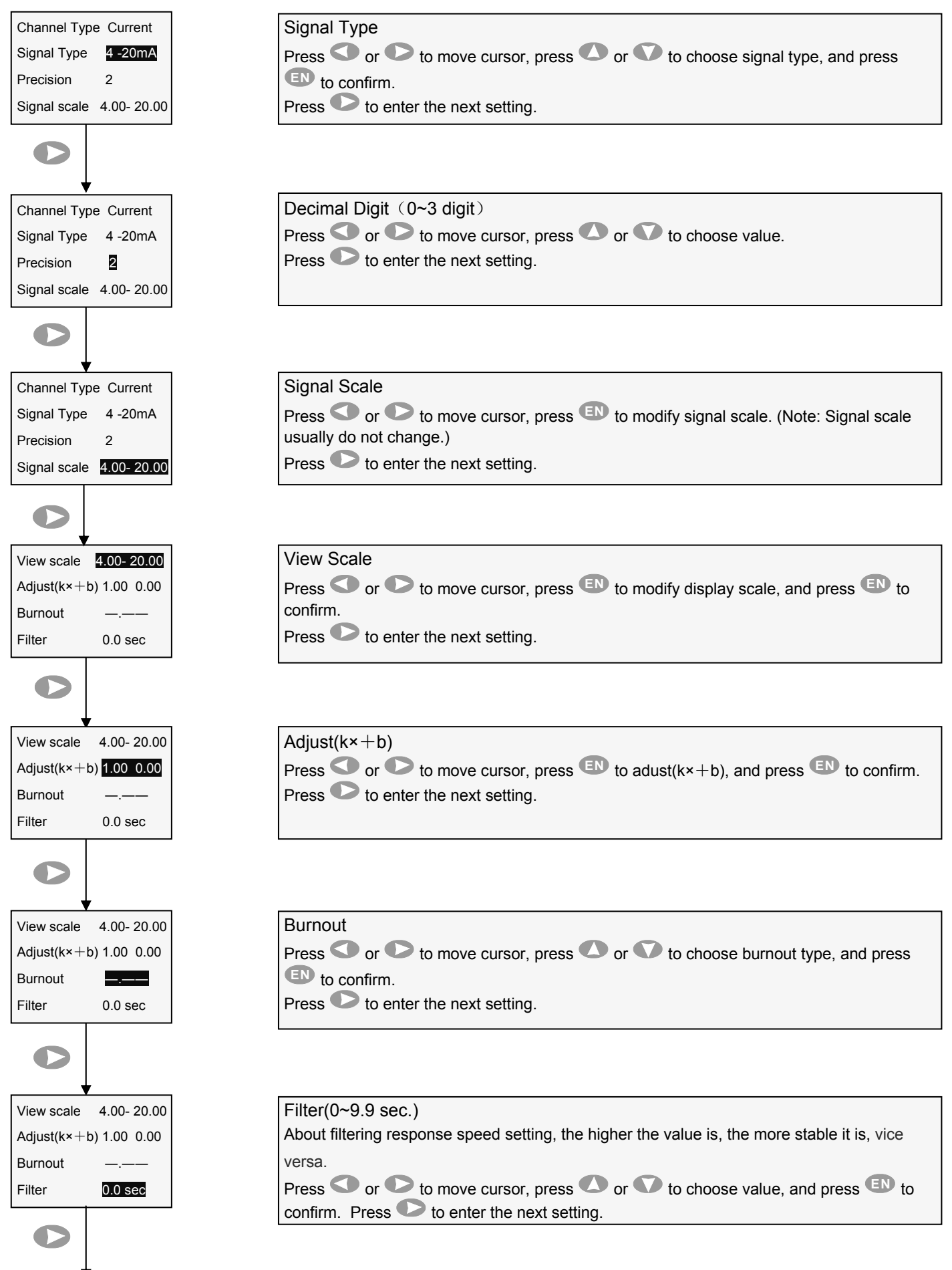

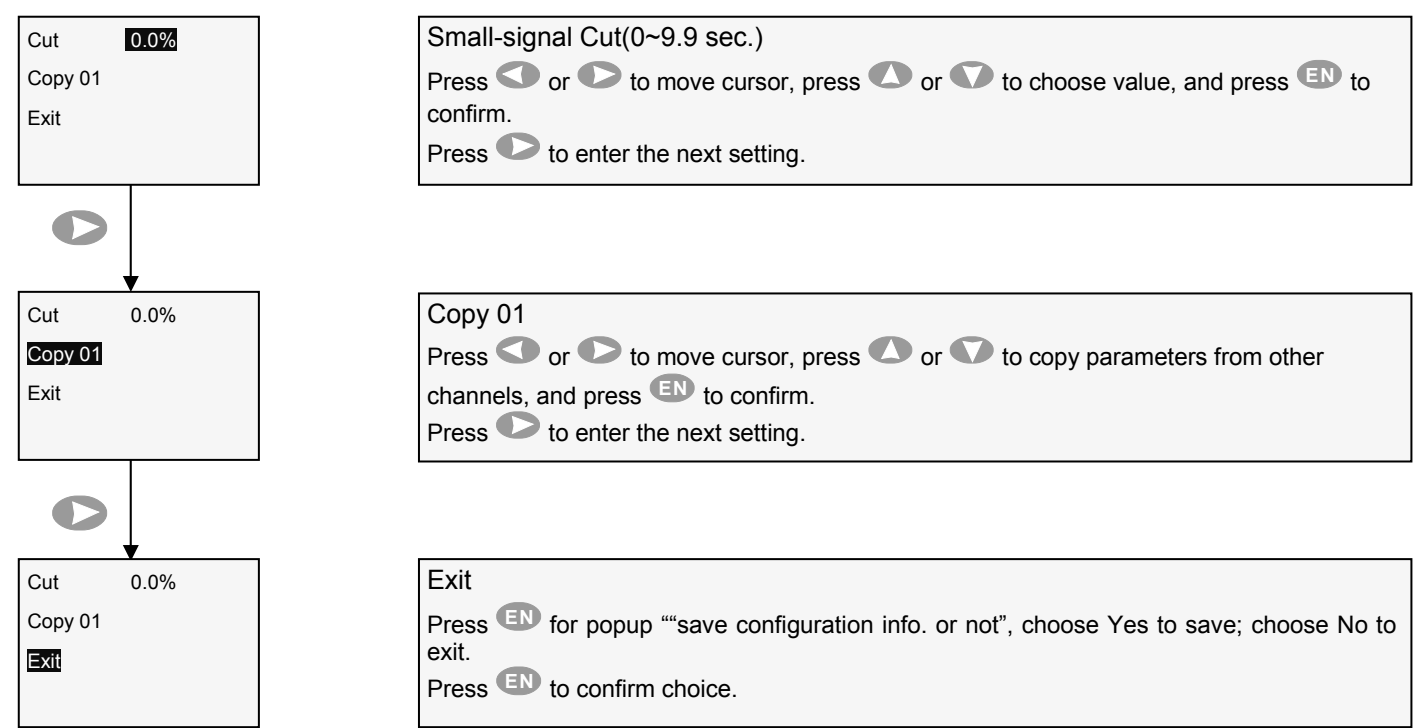

OP900.1.1.5ENG

#### 7.4 Output Configuration Setting

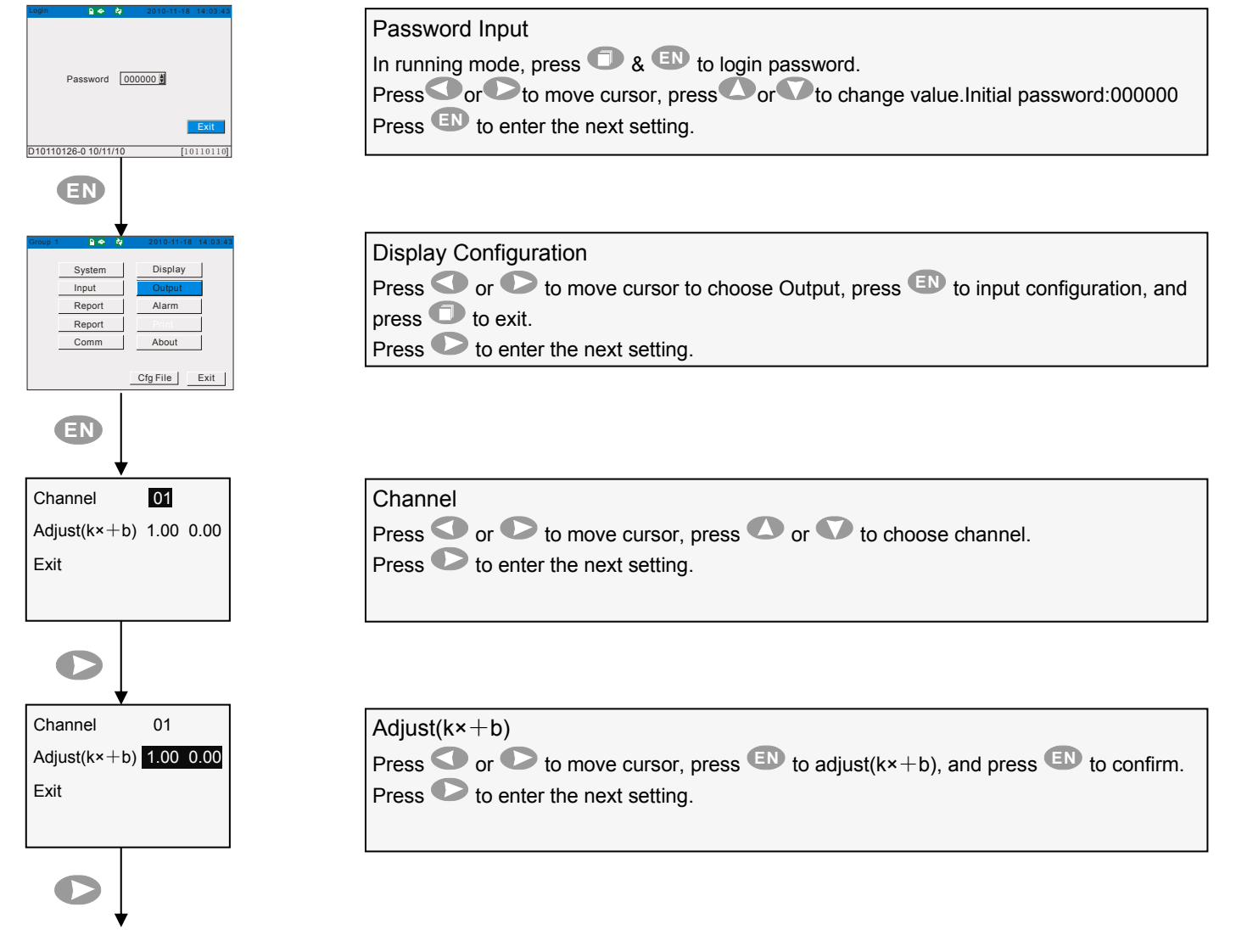

15

| 01   |            |                 |
|------|------------|-----------------|
| 1.00 | 0.00       |                 |
|      |            |                 |
|      |            |                 |
|      | 01<br>1.00 | 01<br>1.00 0.00 |

Exit

Press EN for popup ""save configuration info. or not", choose Yes to save; choose No to exit. Press **EN** to confirm choice.

#### 7.5 Record Configuration Setting

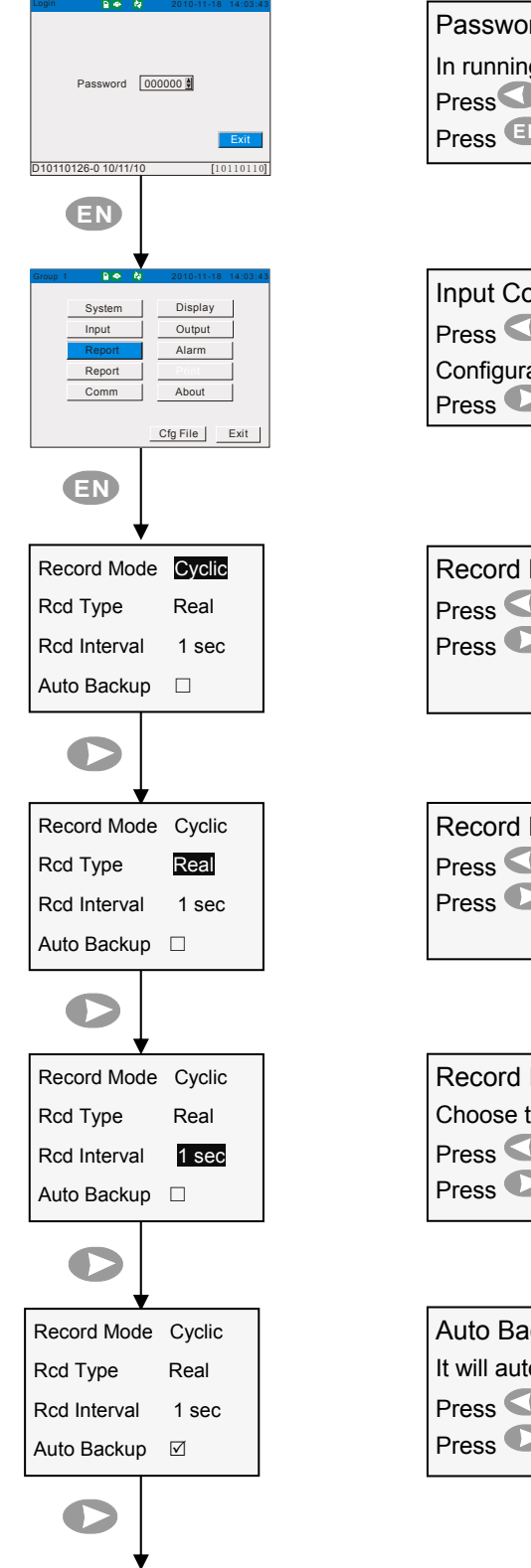

| Password Setting                                                          |
|---------------------------------------------------------------------------|
| In running mode, press 🗇 & 💷 to login password.                           |
| Press or to move cursor, press or to change value.Initial password:000000 |
| Press EN to enter the next setting.                                       |
|                                                                           |

### Input Configuration

| Press 🕥 or 🕑 to move cursor to choose Report, press 💷 to enter Record |
|-----------------------------------------------------------------------|
| Configuration, and press 🔘 to exit input configuration.               |
| Press $\mathbf{P}$ to enter the next setting.                         |

#### Record Mode

| Press 🗢 or 🕩 to move cursor, press | 🔿 or 🖤 to choose cycle or not. |
|------------------------------------|--------------------------------|
| Press 오 to enter the next setting. |                                |

#### **Record Mode** Press • or • to move cursor, press • or • to choose record type. Press **D** to enter the next setting.

| Record Interva  | l                                                                       |
|-----------------|-------------------------------------------------------------------------|
| Choose time(1 s | ec, 2 sec, 5 sec, 10 sec, 30 sec, 1 min, 2 min, 5 min, 10 min, 30 min). |
| Press 🕥 or 🕻    | > to move cursor, press 🔿 or 💎 to choose record interval.               |
| Press 💽 to er   | ter the next setting.                                                   |
|                 |                                                                         |

| Auto Backup                                                                                          |
|----------------------------------------------------------------------------------------------------|
| It will automatically backup one time at 0:0:0.                                                      |
| Press $\bigcirc$ or $\bigcirc$ to move cursor, press $\bigcirc$ to choose, and $$ means auto backup. |
| Press 🕑 to enter the next setting.                                                                   |
|                                                                                                    |

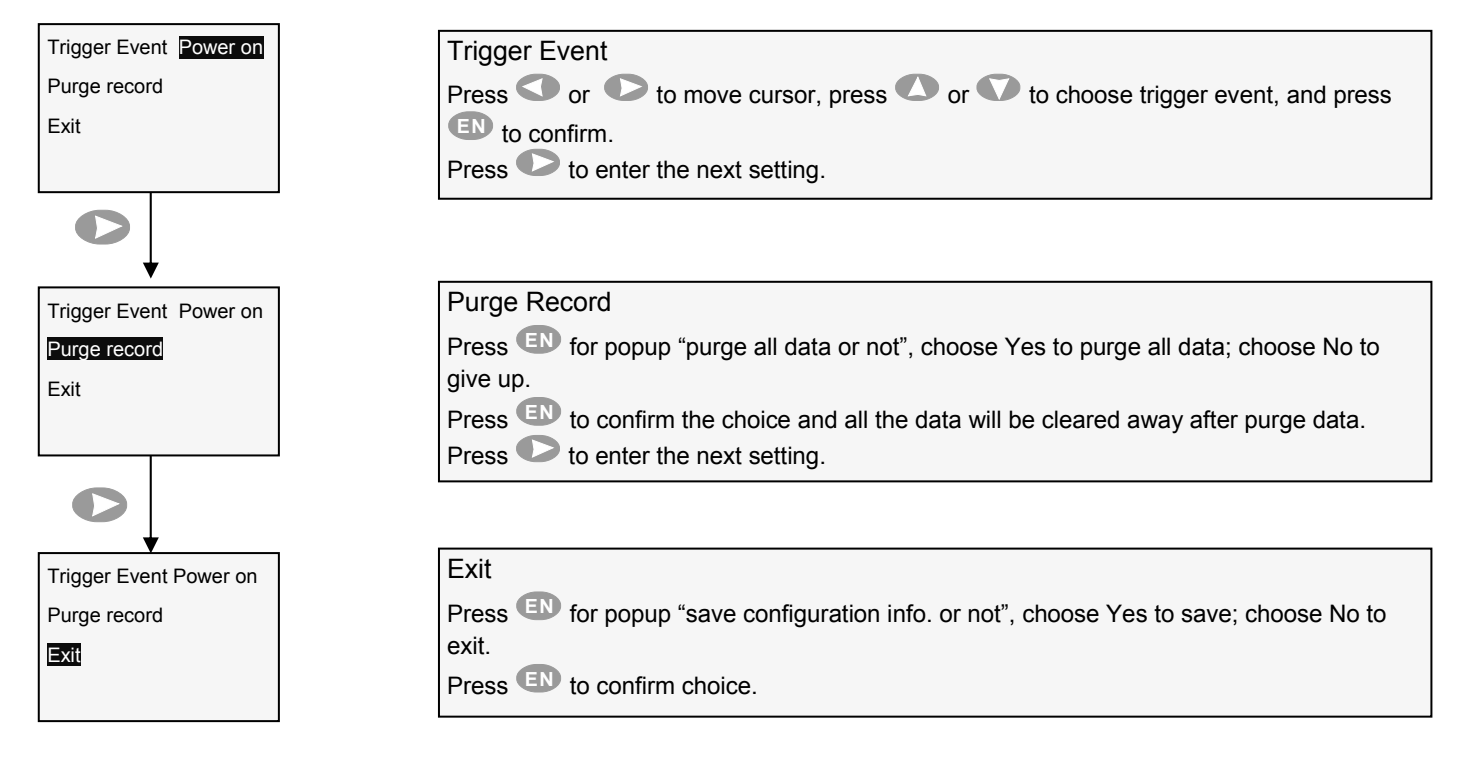

#### 7.6 Alarm Configuration Setting

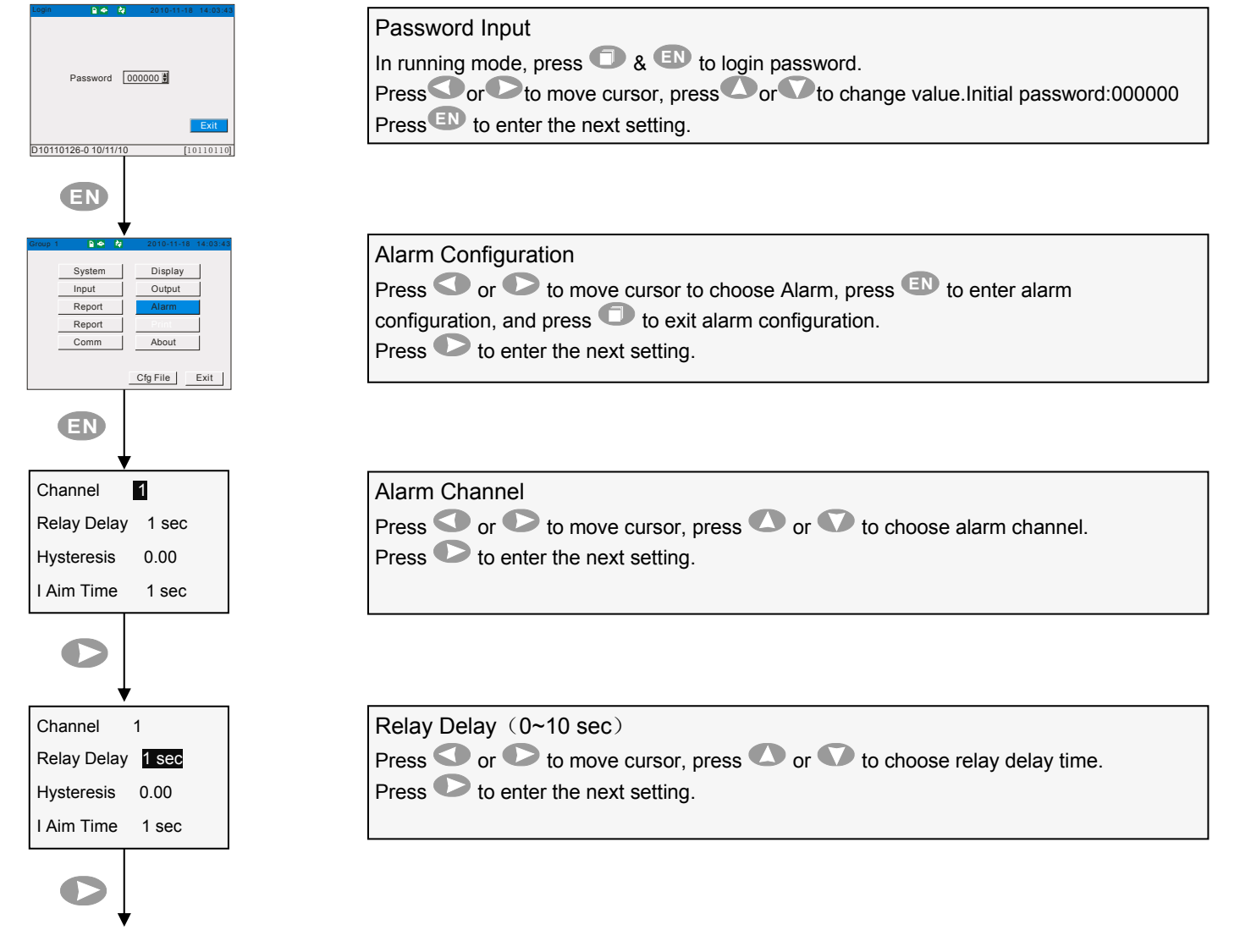

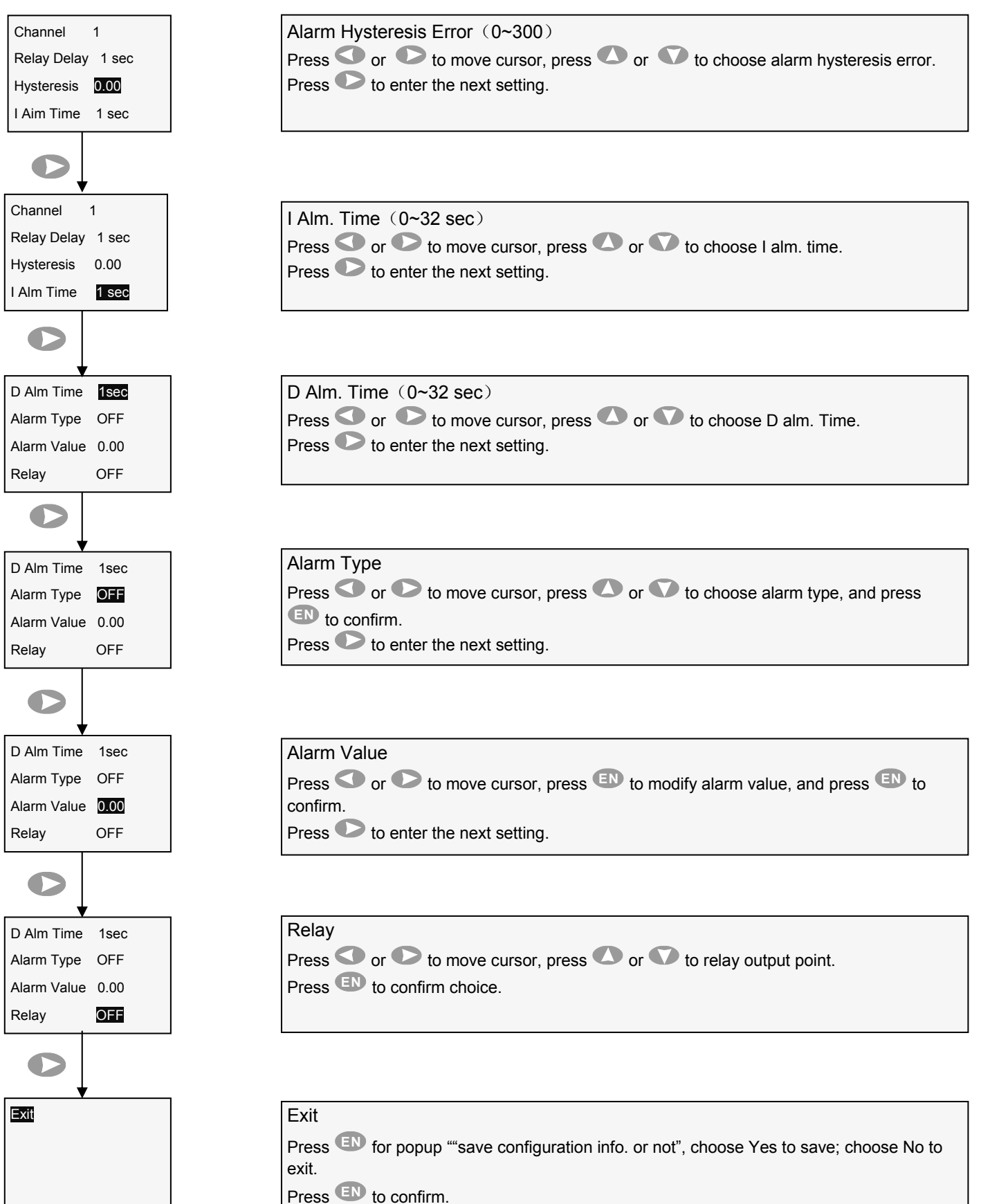

#### ARC900 Operation Manual 7.7 Statement Configuration Setting

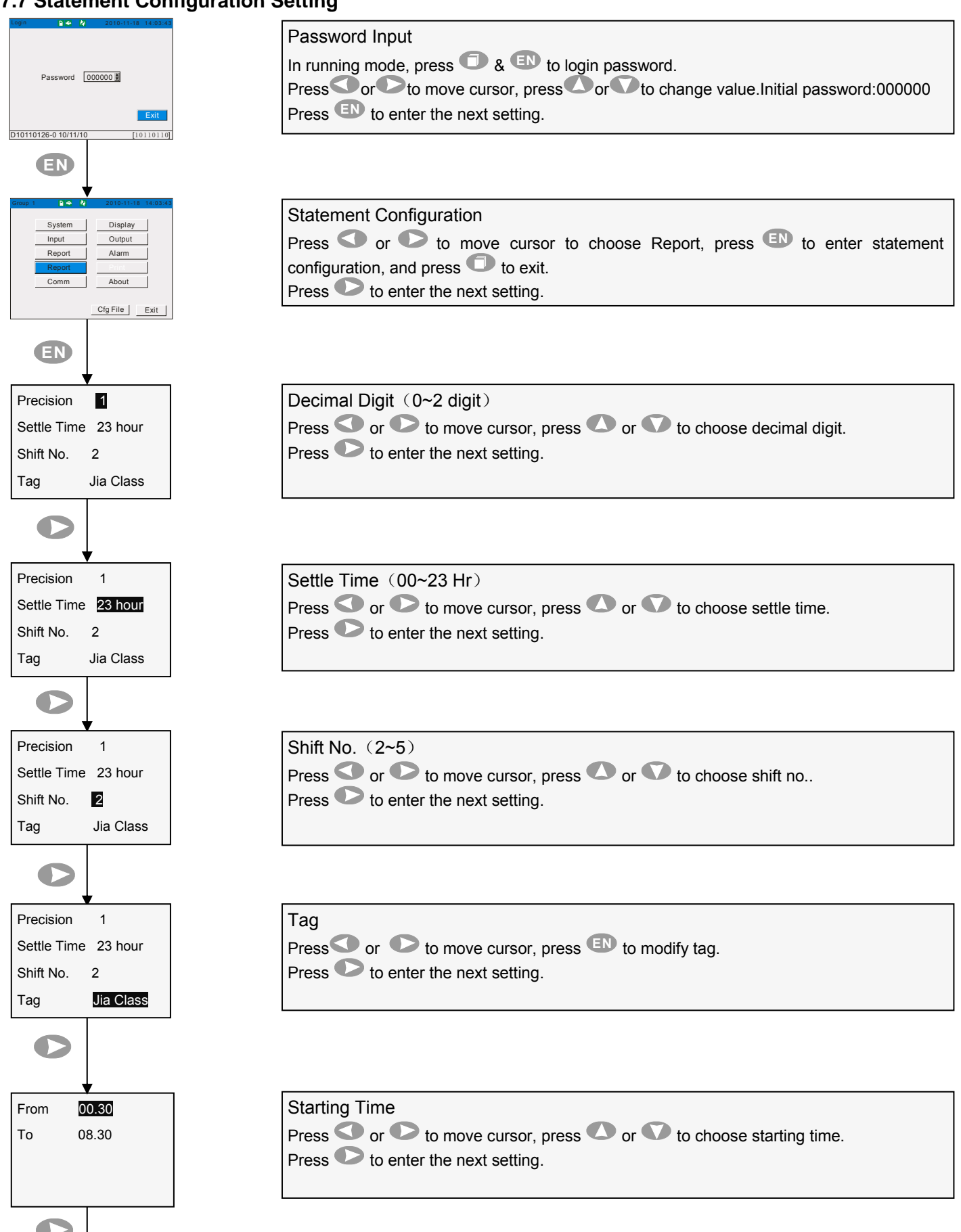

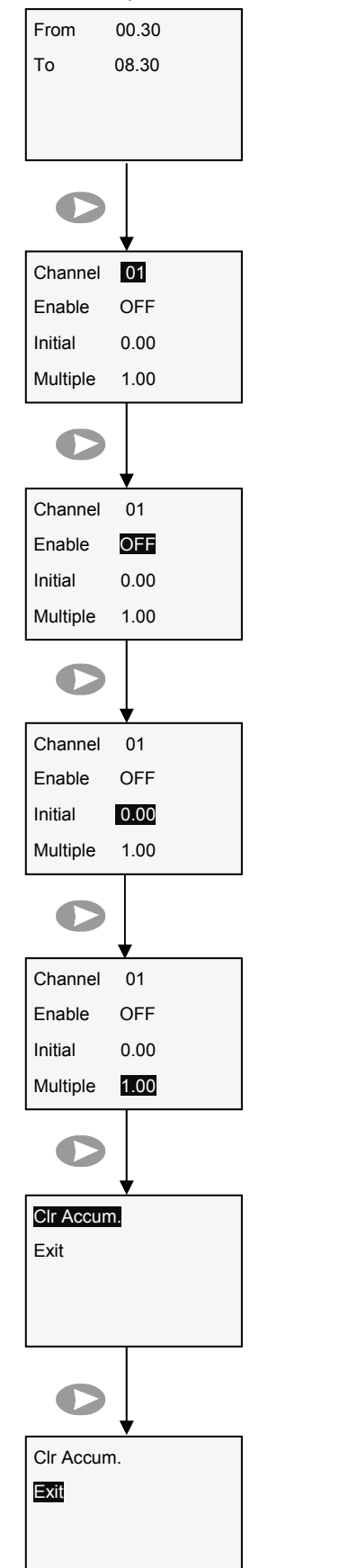

End Time End time varies with starting time.

Press 🕑 to enter the next setting.

| Channel                                                                                                    |
|----------------------------------------------------------------------------------------------------|
| Press $\bigcirc$ or $\bigcirc$ to move cursor, press $\bigcirc$ or $\bigcirc$ to choose opening totalizer channel. |
| Press 오 to enter the next setting.                                                                                 |

### 

Press O or C to move cursor, press O or C to choose enable or not. Press C to enter the next setting.

#### Initial

| Press | or to move cursor, press (E) to enter Initial, and press (E) to confirm. |
|-------|--------------------------------------------------------------------------|
| Press | C to enter the next setting.                                             |

#### Multiple

Press O or to move cursor, press to enter Multiple, and press to confirm. Press to enter the next setting.

#### Clear Accumulation Press IN for popup "clear accum. Statement of channel 01 or not", choose Yes to clear; choose No to give up. Press IN to enter the next setting.

### Exit

Press **EN** for popup ""save configuration info. or not", choose Yes to save; choose No to give up.

Press EN to confirm.

#### ARC900 Operation Manual 7.8 Print Configuration Setting

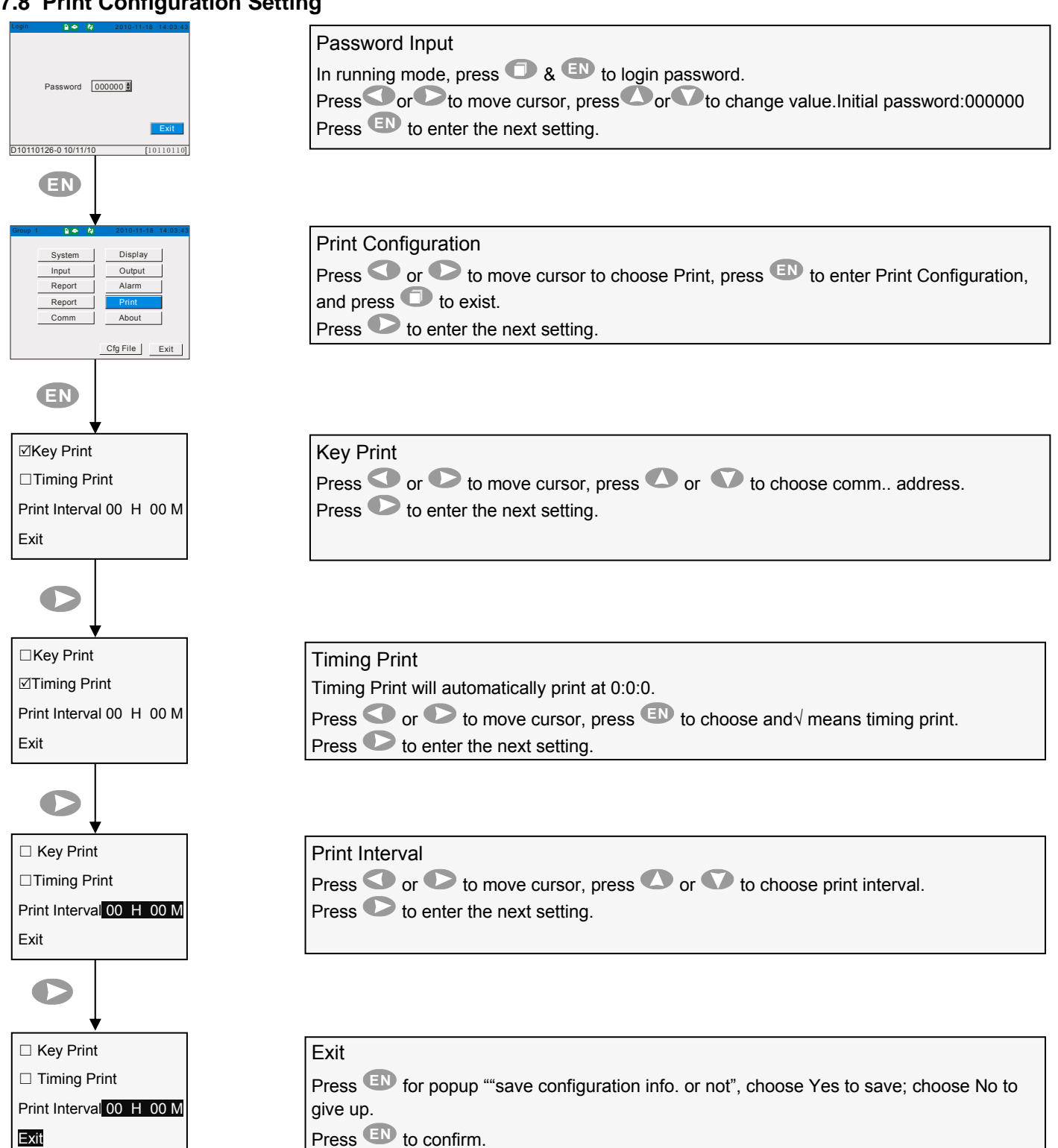

#### ARC900 Operation Manual 7.9 Communication Configuration Setting

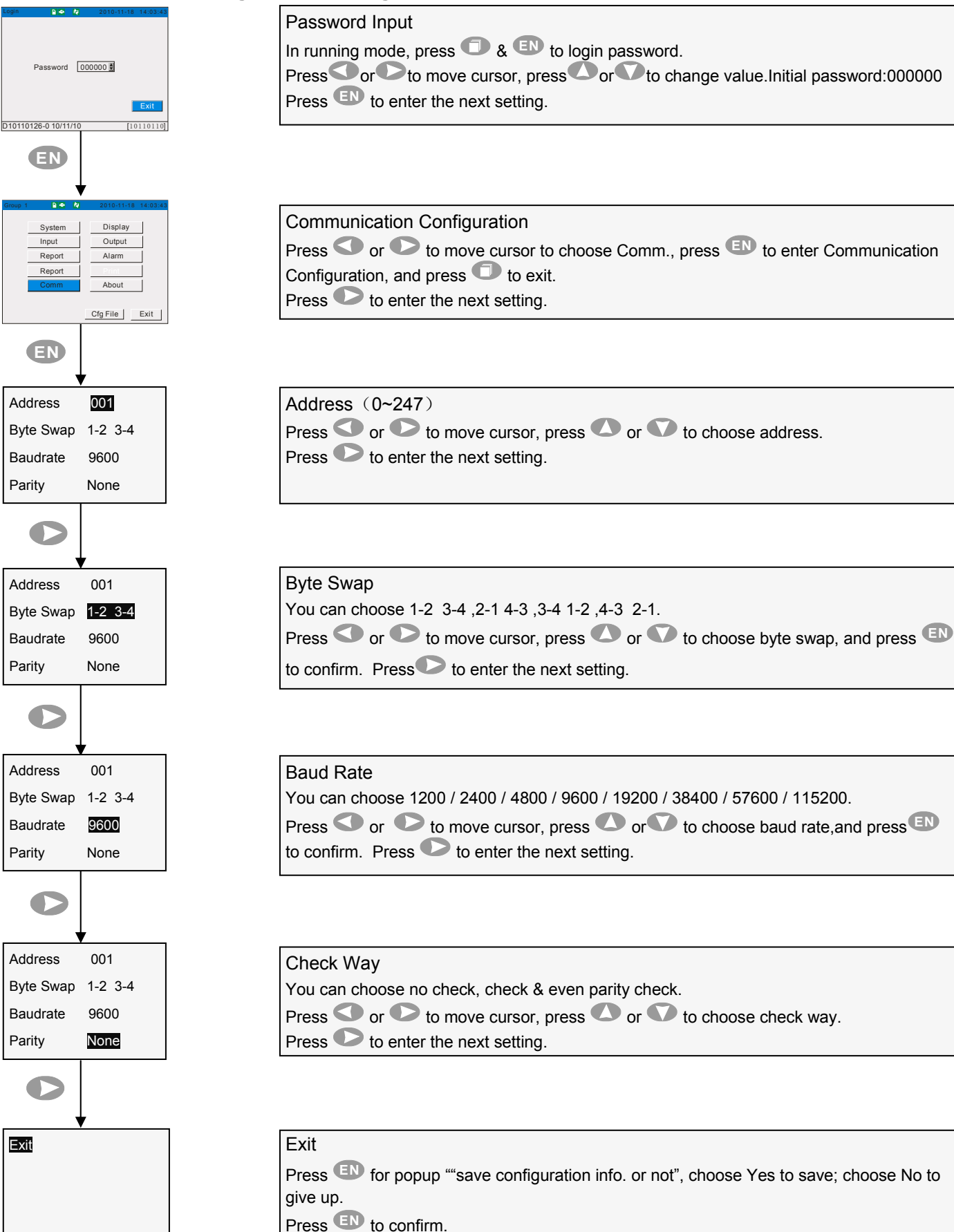

### ARC900 Operation Manual **7.10 System Information**

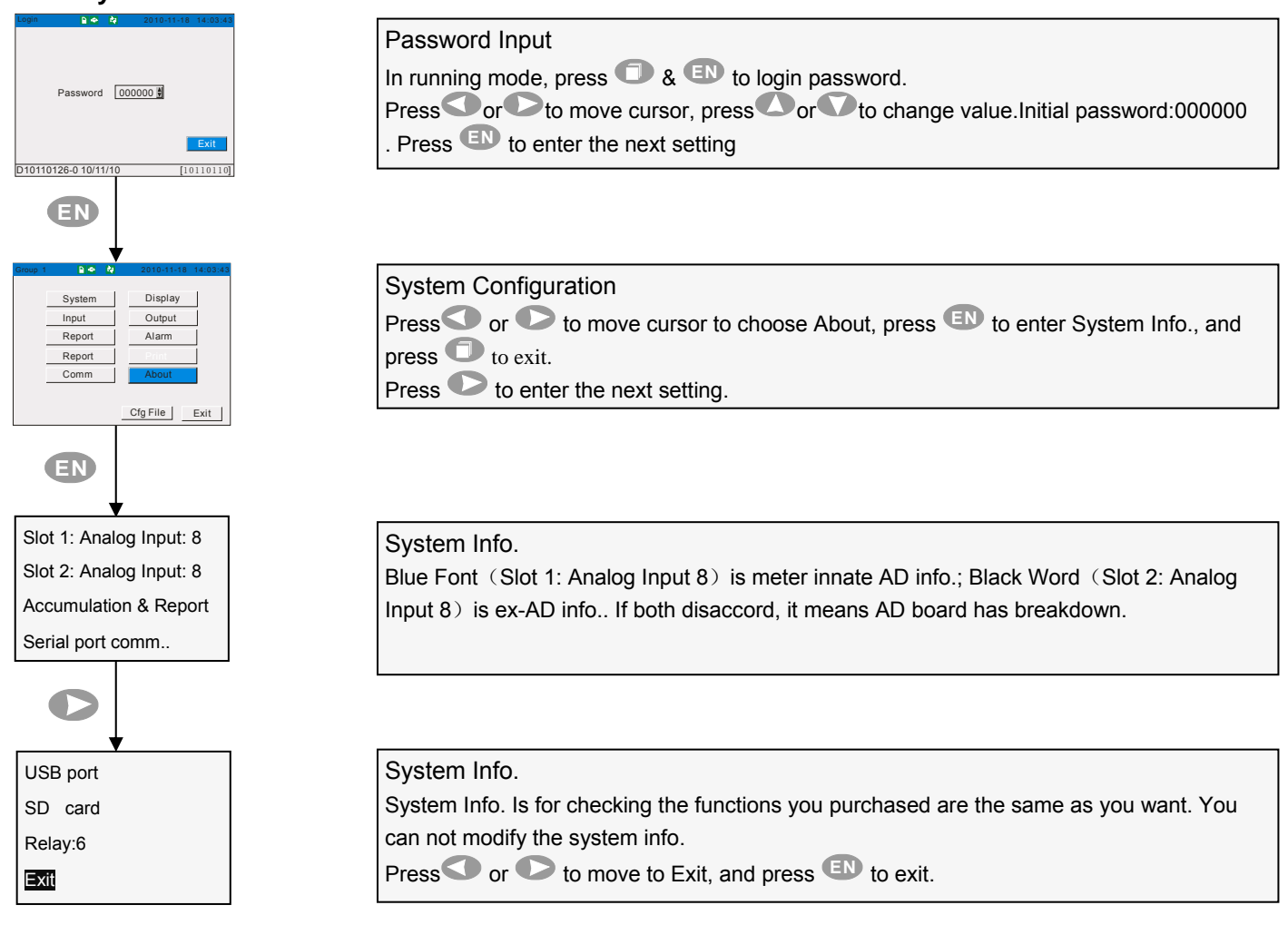

#### 7.11 Configuration File Setting

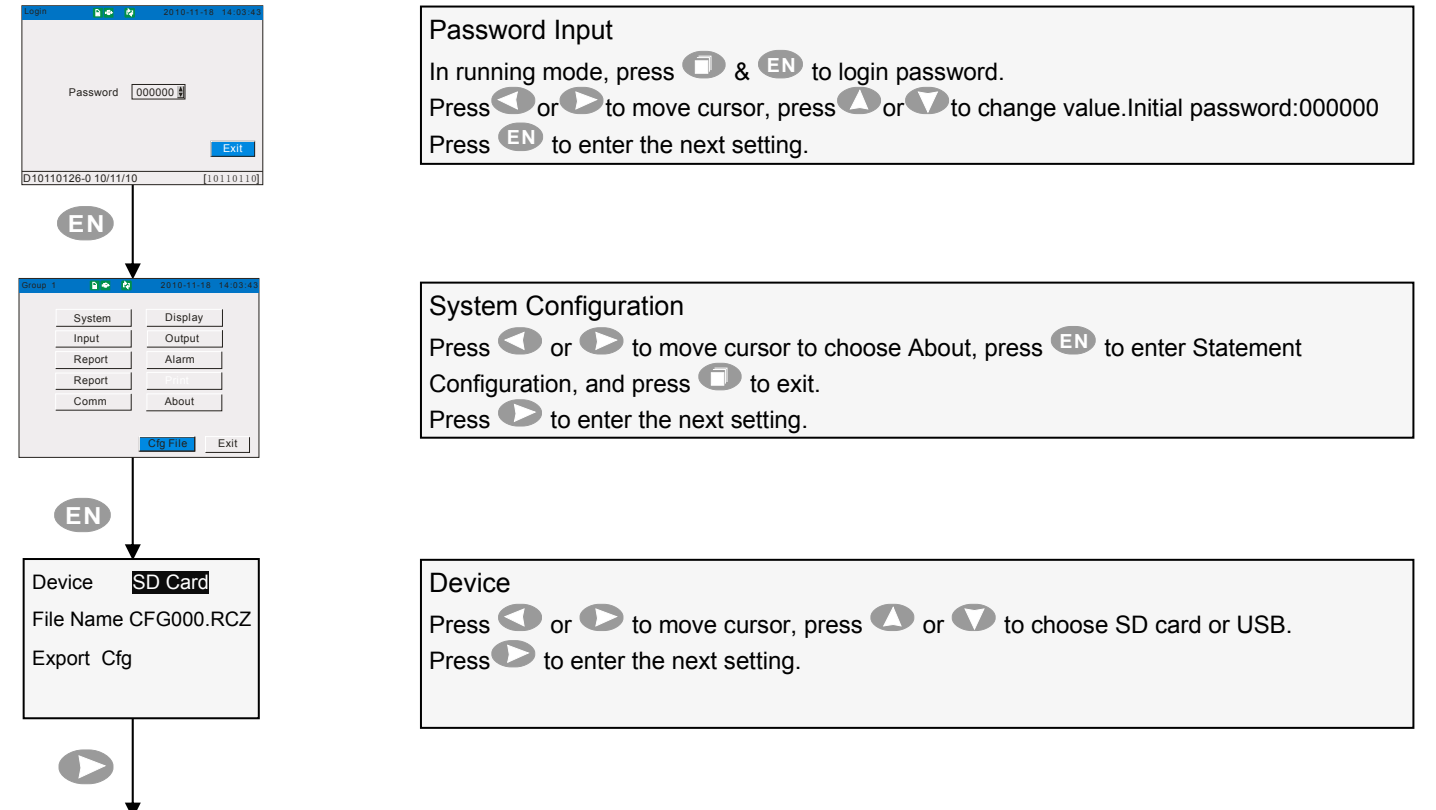

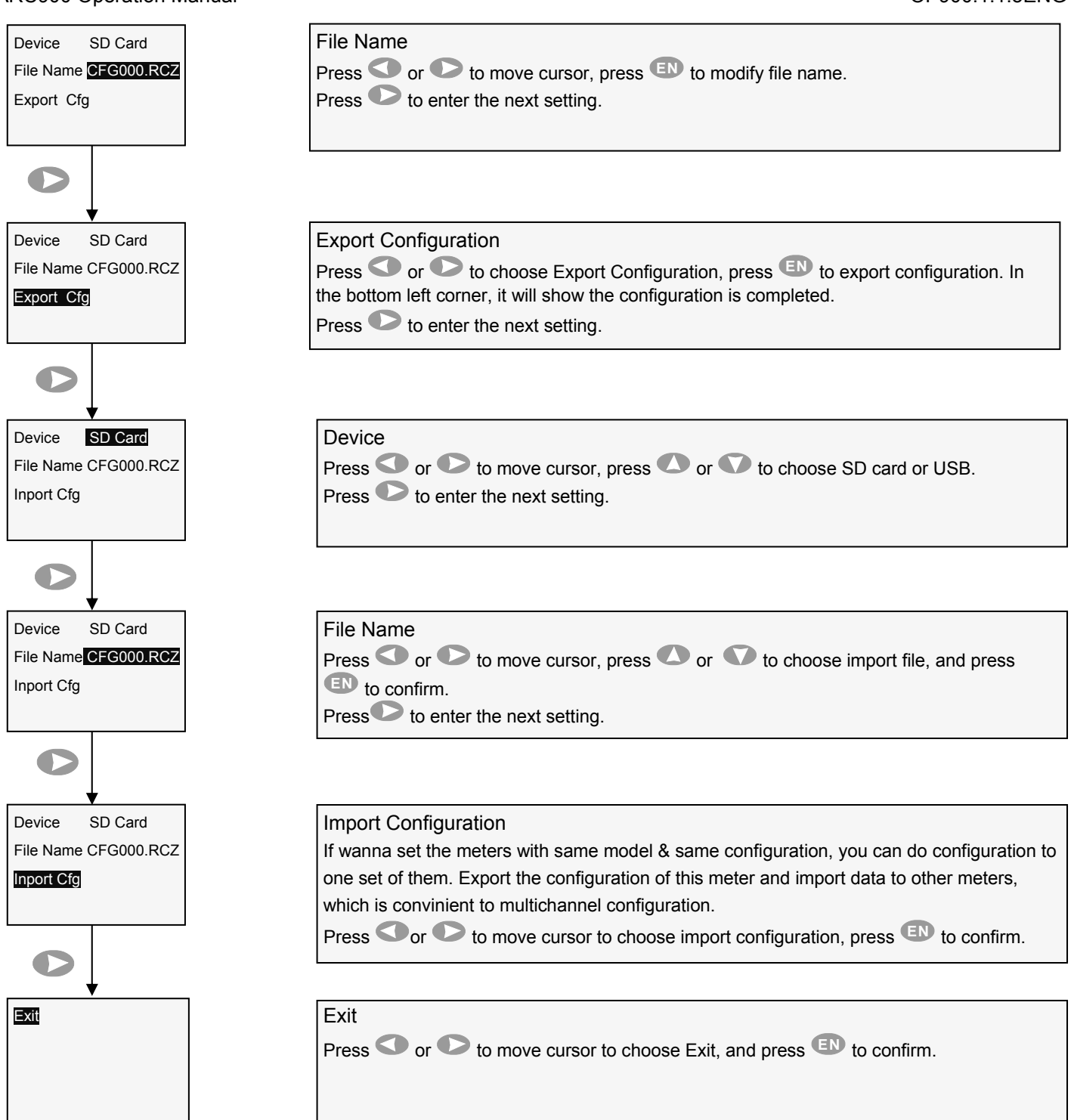

#### 8. How to download data from the paperless recorder

1. Make sure the form of USB flash driver is FAT32; If not, please adjust it to FAT32 . (Note: the max. capacity of USB is 4GB, and the max. capacity of SD card is 2GB)

2. Ensure that USB flash driver has enough storage space, and must be greater than meter storage space (not less than 128MB).

3. Insert USB flash driver to USB slot or SD card slot in front of meter.

File Name: "Default Format: DAT+"S/N"(S/N can be edited by yourself)

Statement Name: "Default Format: RPT+"S/N"(S/N can be edited by yourself)

It will set up a data file in USB flash driver or SD card. (E.g.: DAT001.RDZ),

The data will be automatically saved in the file. During data transmission, do not pull out USB flash driver or SD card, otherwise, it will affect the regular work of meter. If it appears abnormal, pull out USB flash driver or SD card, and return the step 1 & step 2.

After insert USB flash driver, switch meter to "backup interface" to check the progress of data export.

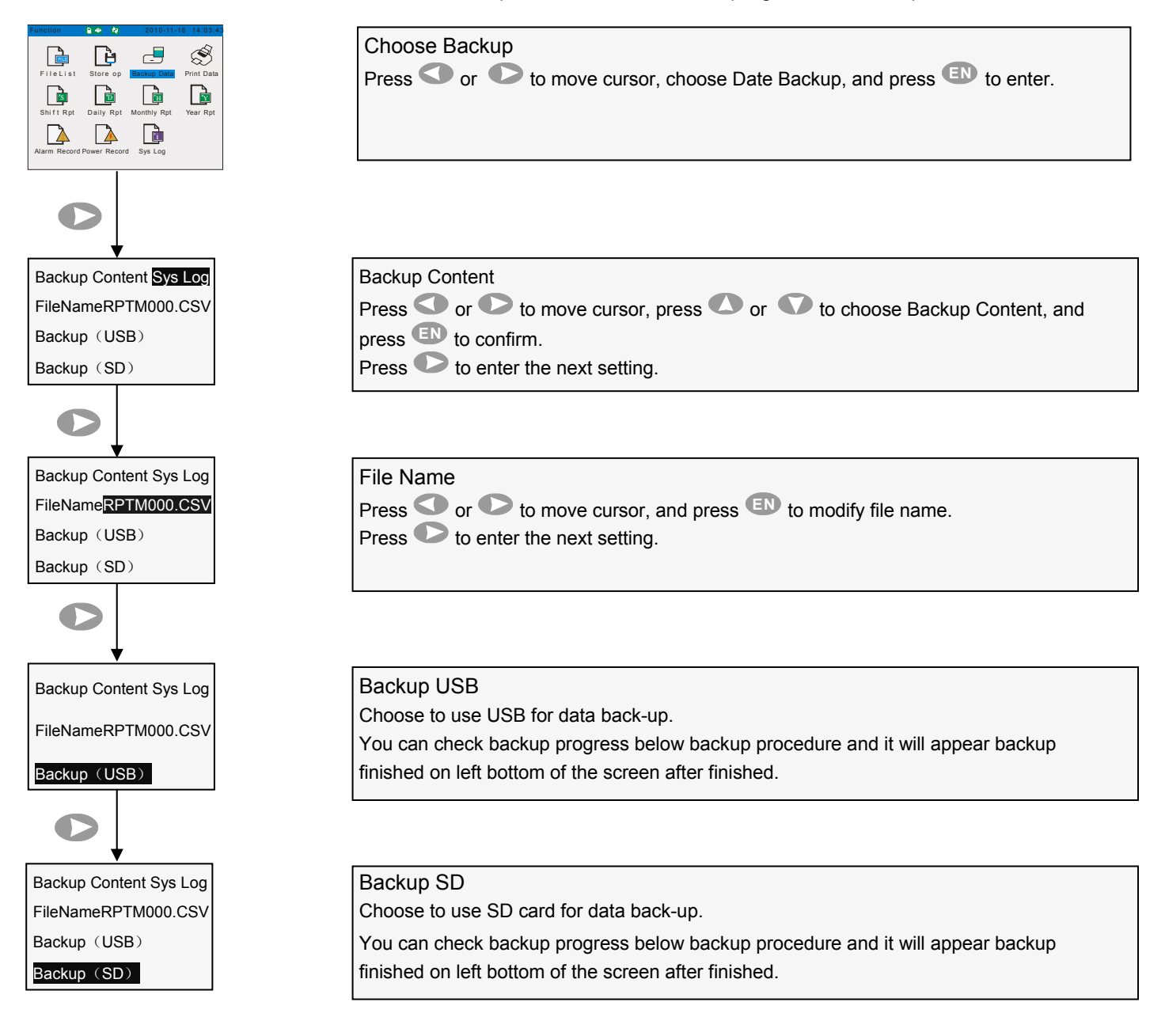

#### 9. Application of Data Analysis Software

1. Insert USB flash driver to computer and if you wanna permanently save data, please copy the data to hard disk of computer.

2. Run "v1.0.3.exe", click "Open historical data". Check the pictures:

#### 9.1 Historical Graph

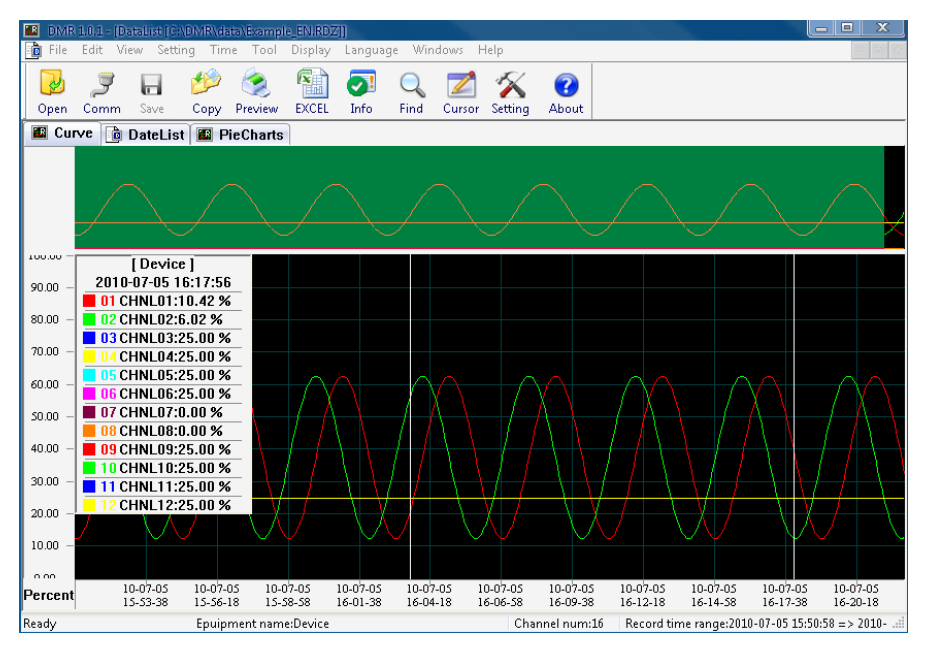

#### 9.2 Circular Display Curve

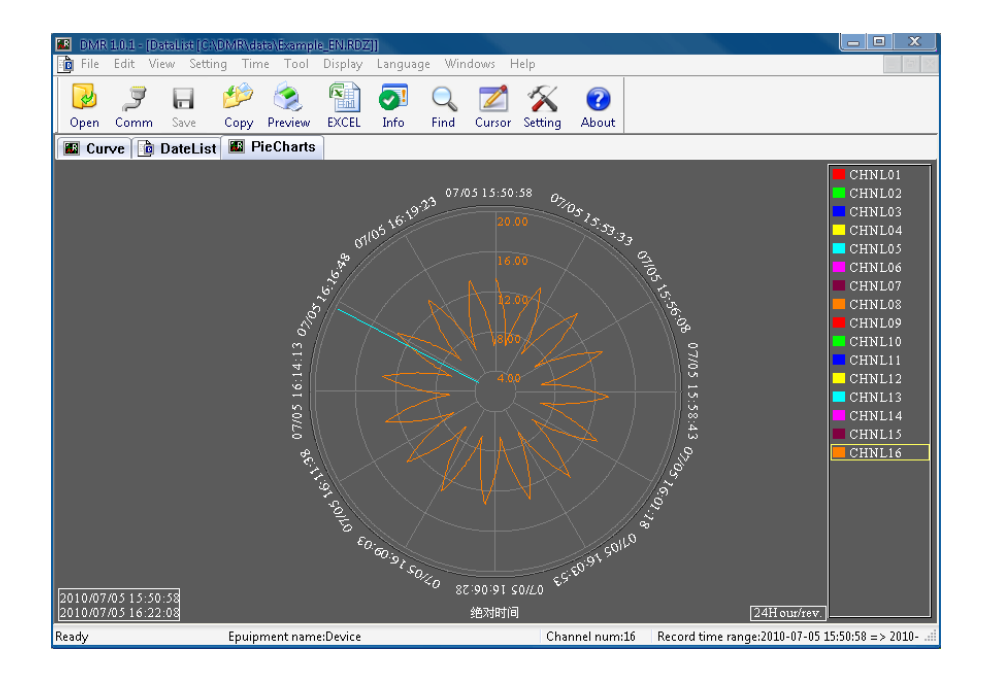